# Manual de instruções

Sonda de medição capacitiva com haste para a medição contínua de nível de enchimento

# **VEGACAL 63**

Profibus PA

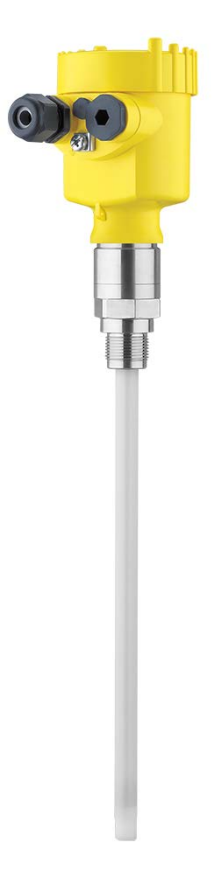

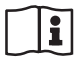

Document ID: 30028

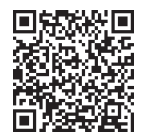

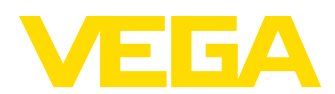

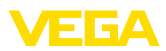

# Índice

| 1 | Sobr        | e o presente documento                                                     | . 4        |
|---|-------------|----------------------------------------------------------------------------|------------|
|   | 1.1         | Função                                                                     | . 4        |
|   | 1.2         | Grupo-alvo                                                                 | . 4        |
|   | 1.3         | Simbologia utilizada                                                       | . 4        |
| 2 | Para        | sua segurança                                                              | . 5        |
|   | 2.1         | Pessoal autorizado                                                         | . 5        |
|   | 2.2         | Utilização conforme a finalidade                                           | . 5        |
|   | 2.3         | Advertência sobre uso încorreto                                            | . 5        |
|   | 2.4         | Instruções gerais de segurança                                             | . 5<br>6   |
|   | 2.5         | Becomendações NAMI IB                                                      | 0.<br>6    |
|   | 2.7         | Instrucões de seguranca para áreas Ex                                      | . 0<br>. 6 |
|   | 2.8         | Proteção ambiental                                                         | . 6        |
| 3 | Desc        | rição do produto                                                           | . 7        |
|   | 3.1         | Construção                                                                 | . 7        |
|   | 3.2         | Modo de trabalho                                                           | . 9        |
|   | 3.3         | Configuração                                                               | 10         |
|   | 3.4         | Embalagem, transporte e armazenamento                                      | 10         |
|   | 3.5         | Acessórios                                                                 | 11         |
| 4 | Mont        | ar                                                                         | 14         |
|   | 4.1         | Informações gerais                                                         | 14         |
|   | 4.2         | Instruções de montagem                                                     | 16         |
| 5 | Cone        | ctar à alimentação de tensão                                               | 18         |
|   | 5.1         | Preparar a conexão                                                         | 18         |
|   | 5.2         | Passos para a conexão                                                      | 19         |
|   | 5.3         | Esquema de ligações - Caixa de uma câmara                                  | 20         |
|   | 5.4         | Esquema de ligações - Caixa de duas câmaras                                | 21         |
|   | 5.5<br>5.6  | Esquema de ligações - Caixa de duas camaras Ex d                           | 23<br>24   |
| _ | 5.0         |                                                                            | -4         |
| 6 | Color       | cação em funcionamento com o modulo de visualização e configuração PLICS-  | 25         |
|   | 6 1         |                                                                            | 25         |
|   | 6.2         | Colocar o módulo de visualização e configuração                            | 20<br>25   |
|   | 6.3         | Sistema de configuração                                                    | 26         |
|   | 6.4         | Passos para a colocação em funcionamento                                   | 27         |
|   | 6.5         | Plano de menus                                                             | 38         |
|   | 6.6         | Armazenamento dos dados de parametrização                                  | 40         |
| 7 | Coloc<br>41 | cação em funcionamento com o PACTware e outros programas de configuração . |            |
|   | 7.1         | Conectar o PC                                                              | 41         |
|   | 7.2         | Parametrização com o PACTware                                              | 42         |
|   | 7.3         | Ajuste dos parâmetros com AMS™ e PDM                                       | 43         |
|   | 7.4         | Armazenamento dos dados de parametrização                                  | 43         |
| 8 |             | car em funcionamento com Smartphone/Tablet/PC/Notebook através de Bluetoot | h          |
|   | 8.1         | Preparação                                                                 | 44         |
|   | 8.2         | Estabelecer a conexão                                                      | 46         |

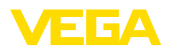

|    | 8.3                                           | Parametrização do sensor                                                                                                    | 46                                |
|----|-----------------------------------------------|----------------------------------------------------------------------------------------------------|-----------------------------------|
| 9  | <b>Diagr</b>                                  | nóstico e assistência técnica                                                                                                    | <b>48</b>                         |
|    | 9.1                                           | Conservar                                                                                                    | 48                                |
|    | 9.2                                           | Eliminar falhas                                                                                                    | 48                                |
|    | 9.3                                           | Trocar o módulo elétrônico                                                                                                    | 50                                |
|    | 9.4                                           | Procedimento para conserto                                                                                                    | 50                                |
| 10 | <b>Desm</b>                                   | nontagem                                                                                                    | <b>51</b>                         |
|    | 10.1                                          | Passos de desmontagem                                                                                                    | 51                                |
|    | 10.2                                          | Eliminação de resíduos                                                                                                    | 51                                |
| 11 | Anexe<br>11.1<br>11.2<br>11.3<br>11.4<br>11.5 | <ul> <li>Dados técnicos</li> <li>Comunicação com o aparelho Profibus PA</li> <li>Dimensões</li> <li>Proteção dos direitos comerciais</li> <li>Marcas registradas</li> </ul> | <b>52</b><br>57<br>60<br>64<br>64 |

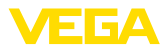

# 1 Sobre o presente documento

# 1.1 Função

O presente manual fornece-lhe as informações necessárias para a montagem, conexão e colocação do dispositivo em funcionamento, além de instruções importantes para a manutenção, eliminação de falhas, troca de peças e segurança do usuário. Leia-o, portanto, antes do uso e guarde-o bem como parte do produto, próximo ao dispositivo e sempre acessível.

# 1.2 Grupo-alvo

Este manual de instruções destina-se a pessoal devidamente formado e qualificado, deve ficar acessível a esse pessoal e seu conteúdo tem que ser aplicado.

# 1.3 Simbologia utilizada

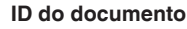

Este símbolo na capa deste manual indica o ID documento. Introduzindo-se o ID do documento no site <u>www.vega.com</u>, chega-se ao documento para download.

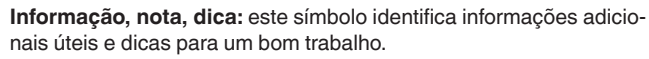

**Nota:** este símbolo identifica notas para evitar falhas, erros de funcionamento, danos no dispositivo e na instalação.

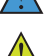

i

Cuidado: ignorar informações marcadas com este símbolo pode provocar danos em pessoas.

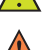

Advertência: ignorar informações marcadas com este símbolo pode provocar danos sérios ou fatais em pessoas. Perigo: ignorar informações marcadas com este símbolo provocará

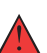

danos sérios ou fatais em pessoas.

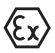

Aplicações em áreas com perigo de explosão

Este símbolo indica informações especiais para aplicações em áreas com perigo de explosão.

Lista

O ponto antes do texto indica uma lista sem sequência obrigatória.

1 Sequência definida

Números antes do texto indicam passos a serem executados numa sequência definida.

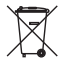

## Eliminação

Este símbolo indica informações especiais para aplicações para a eliminação.

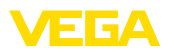

# 2 Para sua segurança

## 2.1 Pessoal autorizado

Todas as ações descritas nesta documentação só podem ser efetuadas por pessoal técnico devidamente qualificado e autorizado pelo responsável pelo sistema.

Ao efetuar trabalhos no e com o dispositivo, utilize o equipamento de proteção pessoal necessário.

# 2.2 Utilização conforme a finalidade

O VEGACAL 63 é um sensor para a medição contínua de nível de enchimento.

Informações detalhadas sobre a área de utilização podem ser lidas no capítulo " *Descrição do produto*".

A segurança operacional do dispositivo só ficará garantida se ele for utilizado conforme a sua finalidade e de acordo com as informações contidas no manual de instruções e em eventuais instruções complementares.

# 2.3 Advertência sobre uso incorreto

Se o produto for utilizado de forma incorreta ou não de acordo com a sua finalidade, podem surgir deste dispositivo perigos específicos da aplicação, por exemplo, um transbordo do reservatório, devido à montagem errada ou ajuste inadequado. Isso pode causar danos materiais, pessoais ou ambientais. Isso pode prejudicar também as propriedades de proteção do dispositivo.

# 2.4 Instruções gerais de segurança

O dispositivo atende aos padrões técnicos atuais, sob observação dos respectivos regulamentos e diretrizes. Ele só pode ser utilizado se estiver em perfeito estado técnico e um funcionamento seguro esteja assegurado. O usuário é responsável pelo funcionamento correto do dispositivo. No caso de uso em produtos agressivos ou corrosivos que possa danificar o dispositivo, o usuário tem que se assegurar, através de medidas apropriadas, o seu funcionamento correto.

O usuário do dispositivo deve observar as instruções de segurança deste manual, os padrões nacionais de instalação e os regulamentos vigentes relativos à segurança e à prevenção de acidentes.

Por motivos de segurança e garantia, intervenções que forem além dos manuseios descritos no manual de instruções só podem ser efetuadas por pessoal autorizado pelo fabricante. Modificações feitas por conta própria são expressamente proibidas. Por motivos de segurança, só podem ser usados acessórios indicados pelo fabricante.

Para evitar perigos, devem ser respeitadas as sinalizações e instruções de segurança fixadas no dispositivo.

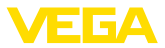

# 2.5 Conformidade

O dispositivo atende as exigências legais das diretrizes ou regulamentos técnicos específicos do país em questão. Confirmamos a conformidade através de uma marcação correspondente.

As respectivas declarações de conformidade podem ser encontradas em nosso site.

# 2.6 Recomendações NAMUR

A NAMUR uma associação que atua na área de automação da indústria de processamento na Alemanha. As recomendações NAMUR publicadas valem como padrões na instrumentação de campo.

O dispositivo atende as exigências das seguintes recomendações NAMUR:

- NE 21 Compatibilidade eletromagnética de meios operacionais
- NE 43 Nível de sinais para a informação de falha de transmissores
- NE 53 Compatibilidade de aparelhos de campo e componentes de visualização/configuração

Para maiores informações, vide www.namur.de.

# 2.7 Instruções de segurança para áreas Ex

Em aplicações em áreas com perigo de explosão (Ex) só devem ser utilizados dispositivos com a respectiva homologação Ex. Em aplicações Ex, observe as instruções de segurança específicas. Elas são parte integrante do manual de instruções e são fornecidas com todos os dispositivos com homologação Ex.

# 2.8 Proteção ambiental

A proteção dos recursos ambientais é uma das nossas mais importantes tarefas. Por isso, introduzimos um sistema de gestão ambiental com o objetivo de aperfeiçoar continuamente a proteção ecológica em nossa empresa. Nosso sistema de gestão ambiental foi certificado conforme a norma DIN EN ISO 14001.

Ajude-nos a cumprir essa meta, observando as instruções relativas ao meio ambiente contidas neste manual:

- Capítulo " Embalagem, transporte e armazenamento"
- Capítulo " Eliminação controlada do dispositivo"

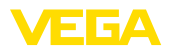

# 3 Descrição do produto

# 3.1 Construção

Volume de fornecimento

- São fornecidos os seguintes componentes:
- Sensor de nível de enchimento VEGACAL 63

O escopo adicional de fornecimento consiste em:

- Documentação
  - Manual de instruções VEGACAL 63
  - Instruções para acessórios opcionais para o dispositivo
  - "Instruções de segurança" específicas para aplicações Ex (em modelos Ex)
  - Se for o caso, outros certificados

## Informação:

No manual de instruções são descritas também características opcionais do dispositivo. O respectivo volume de fornecimento depende da especificação da encomenda.

## Área de aplicação deste manual de instruções

O presente manual vale para os seguintes modelos do dispositivo:

- Hardware a partir de 1.0.0
- Software a partir da versão 1.3.0
- Somente para modelos do aparelho sem qualificação SIL

O VEGACAL 63 é composto dos componentes a seguir:

- Conexão do processo com sonda de medição
- Caixa com sistema eletrônico
- Tampa da caixa

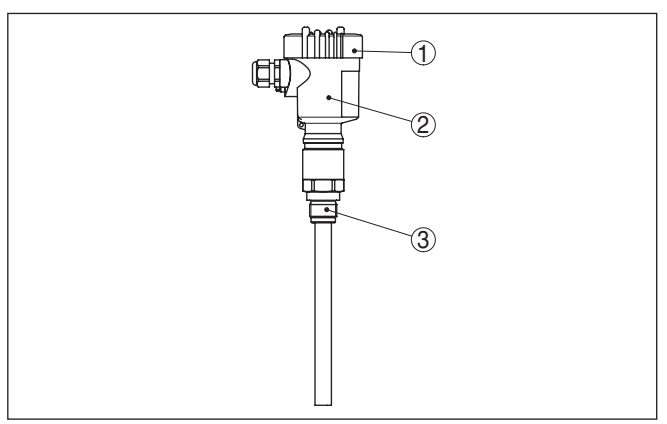

Fig. 1: VEGACAL 63, Modelo com haste e caixa de plástico

- 1 Tampa da caixa
- 2 Caixa com sistema eletrônico
- 3 Conexão do processo

30028-PT-230531

## Componentes

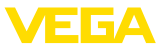

## Placa de características

A placa de características contém os dados mais importantes para a identificação e para a utilização do dispositivo:

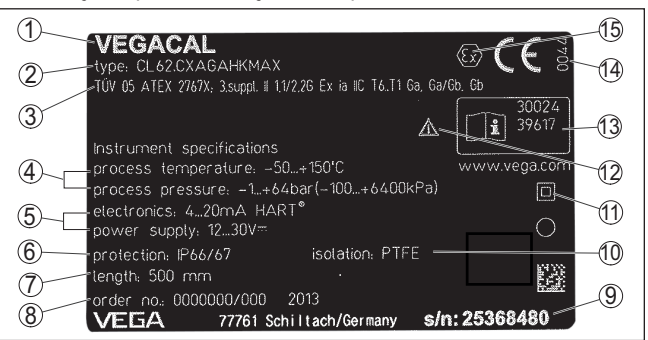

Fig. 2: Estrutura da placa de características (exemplo)

- 1 Tipo de dispositivo
- 2 Código do produto
- 3 Homologações
- 4 Temperatura do processo e temperatura ambiente, pressão do processo
- 5 Alimentação e saída de sinal do sistema eletrônico
- 6 Grau de proteção
- 7 Comprimento da sonda
- 8 Número do pedido
- 9 Número de série do dispositivo
- 10 Material das peças que entram em contato com o produto
- 11 Símbolo da classe de proteção do aparelho
- 12 Aviso sobre a necessidade de observar a documentação do aparelho
- 13 Números de identificação da documentação do aparelho
- 14 Órgão notificado para a marca de conformidade CE
- 15 Diretrizes de homologação

O número de série permite a visualização dos dados de fornecimento do aparelho na página " <u>www.vega.com</u>", " *Pesquisa*". Além da placa externa, o número de série pode ser encontrado também na placa de características no interior do aparelho.

Número de série - Busca A placa de características contém o número de série do aparelho, que permite encontrar os seguintes dados do aparelho em nossa homepage:

- Código do produto (HTML)
- Data de fornecimento (HTML)
- Características do dispositivo específicas do pedido (HTML)
- Manual de instruções e Guia rápido no momento da entrega (PDF)
- Certificado de teste (PDF) opcional

Visite "<u>www.vega.com</u>" e digite no campo de pesquisa o número de série de seu dispositivo.

De forma alternativa, os dados podem ser encontrados com seu smartphone:

- Baixe o app no " Apple App Store" ou no " Google Play Store"
- Escaneie o código QR na placa de características do dispositivo ou

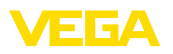

• Digite manualmente o número de série no app

# 3.2 Modo de trabalho

O VEGACAL 63 é um sensor de nível de enchimento universal para a medição em líquidos condutores e não condutores.

A sonda de medição com haste é completamente isolada. Sua excelente construção garante uma alta segurança de funcionamento.

O eletrodo de medição, o produto e a parede do reservatório formam um condensador elétrico. A capacitância do condensador é influenciada principalmente por três fatores.

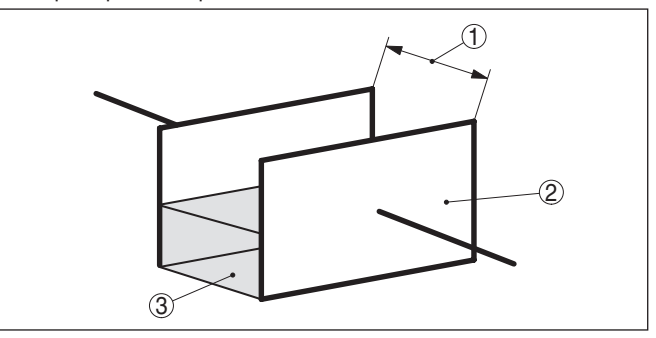

Fig. 3: Princípio de funcionamento - Condensador de placas paralelas

- 1 Distância entre as superfícies dos elétrodos
- 2 Tamanho das superfícies dos elétrodos
- 3 Tipo do dielétrico entre os elétrodos

O elétrodo e a parede do reservatório assumem a função das placas do condensador. O produto e a isolação são o dielétrico. Devido ao alto valor dielétrico da isolação e da condutibilidade do produto em relação ao ar, a capacitância do condensador sobe na medida que o elétrodo é coberto.

A alteração da capacitância e a alteração da resistência são transformadas no sistema eletrônico em um sinal proporcional ao nível de enchimento.

Alimentação e comunicação do barramento A alimentação de tensão ocorre através de um acoplador de segmento Profibus DP/PA ou de placas VEGALOG 571 EP. Uma linha de dois fios conforme a especificação Profibus serve ao mesmo tempo para a alimentação e para a transmissão digital de dados de vários sensores. O perfil do VEGACAL 63 comporta-se conforme a especificação Profibus, versão 3.0.

> A iluminação de fundo do módulo de visualização e configuração é alimentada pelo sensor, sendo pré-requisito um determinado valor da tensão de serviço.

Os dados da alimentação de tensão podem ser lidos no capítulo " Dados técnicos".

Área de aplicação

## Princípio de funcionamento

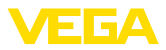

O aquecimento opcional requer uma tensão de operação própria. Mais detalhes podem ser obtidos nas instruções complementares " Aquecimento para o módulo de visualização e configuração".

Esta função não está disponível em geral para aparelhos com homologação.

GSD/EDD Os arquivos GSD (arquivos-mestre do aparelho) necessários para o projeto da sua rede de comunicação Profibus-DP-(PA) e os arquivos Bitmap encontram-se na área de download da homepage da VEGA <u>www.vega.com</u> em "Services - Downloads - Software - Profibus". Lá também estão disponíveis os respectivos certificados. Para um ambiente PDM, é necessário também para a perfeita funcionalidade do sensor uma EDD (Electronic Device Description), que também está disponível para o download. Também é possível solicitar um CD com os respectivos arquivos por e-mail no endereço info@de.vega.com ou por telefone junto ao seu representante da VEGA sob o número de encomenda "DRIVER.S".

# 3.3 Configuração

O dispositivo oferece as seguintes possibilidades de configuração:

- Com o módulo de visualização e configuração
- com o DTM adequado da VEGA e com um software de configuração conforme o padrão FDT/DTM, por exemplo, o PACTware e um PC
- Com o programa de configuração PDM

## 3.4 Embalagem, transporte e armazenamento

EmbalagemO seu dispositivo foi protegido para o transporte até o local de utiliza-<br/>ção por uma embalagem. Os esforços sofridos durante o transporte<br/>foram testados de acordo com a norma ISO 4180.

Em dispositivos padrão, a embalagem é de papelão, é ecológica e pode ser reciclada. Em modelos especiais é utilizada adicionalmente espuma ou folha de PE. Elimine o material da embalagem através de empresas especializadas em reciclagem.

TransportePara o transporte têm que ser observadas as instruções apresen-<br/>tadas na embalagem. A não observância dessas instruções pode<br/>causar danos no dispositivo.

Inspeção após o transporte Imediatamente após o recebimento, controle se o produto está completo e se ocorreram eventuais danos durante o transporte. Danos causados pelo transporte ou falhas ocultas devem ser tratados do modo devido.

Armazenamento As embalagens devem ser mantidas fechadas até a montagem do dispositivo e devem ser observadas as marcas de orientação e de armazenamento apresentadas no exterior das mesmas.

> Caso não seja indicado algo diferente, guarde os dispositivos embalados somente sob as condições a seguir:

Não armazenar ao ar livre

30028-PT-230531

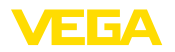

|                                                | <ul> <li>Armazenar em lugar seco e livre de pó</li> <li>Não expor a produtos agressivos</li> <li>Proteger contra raios solares</li> <li>Evitar vibrações mecânicas</li> </ul>  |
|------------------------------------------------|----------------------------------------------------------------------------------------------------|
| Temperatura de transpor-<br>te e armazenamento | <ul> <li>Consulte a temperatura de armazenamento e transporte em "<br/>Anexo - Dados técnicos - Condições ambientais"</li> <li>Umidade relativa do ar de 20 85 %</li> </ul>    |
| Suspender e transportar                        | No caso de peso de dispositivos acima de 18 kg (39.68 lbs), devem ser usados dispositivos apropriados e homologados para suspendê-los ou transportá-los.                       |
|                                                | 3.5 Acessórios                                                                                                    |
|                                                | As instruções para os acessórios apresentados encontram-se na<br>área de download de nosso site.                                                                               |
| Módulo de visualização e<br>configuração       | O módulo de visualização e configuração destina-se à exibição dos valores medidos, à configuração e ao diagnóstico.                                                            |
|                                                | O módulo Bluetooth integrado (opcional) permite a configuração sem fio através de dispositivos de configuração padrão.                                                         |
| VEGACONNECT                                    | O adaptador de interface VEGACONNECT permite a conexão de<br>aparelhos com função de comunicação através da interface USB de<br>um PC.                                         |
| VEGADIS 81                                     | O VEGADIS 81 é uma unidade externa de leitura e comando para sensores plics® da VEGA.                                                                                          |
| VEGADIS 82                                     | O VEGADIS 82 é apropriado para a exibição de valores de medição e para a configuração de sensores com protocolo HART. Ele é interca-<br>lado na linha de sinal 4 20 mA/HART.   |
| PLICSMOBILE T81                                | O PLICSMOBILE T81 é uma unidade GSM/GPRS/UMTS externa<br>destinada à transmissão de valores de medição e para a configura-<br>ção remota de parâmetros de sensores HART.       |
| Caixa externa                                  | Se a caixa do sensor padrão for grande demais ou surgirem fortes vibrações, pode-se utilizar uma caixa externa.                                                                |
|                                                | A caixa do sensor é em aço inoxidável. O sistema eletrônico encon-<br>tra-se em uma caixa externa que pode ser montada com um cabo de<br>conexão até 10 m (32.8 ft) do sensor. |
|                                                | Estão disponíveis três diferentes caixas externas para o sensor.                                                                                                    |

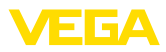

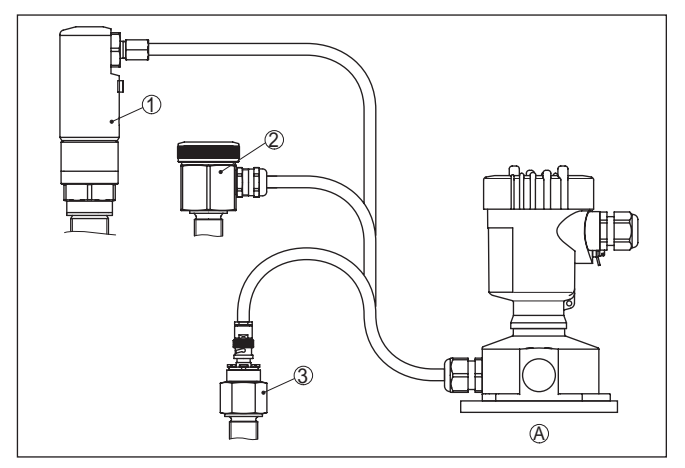

Fig. 4: Caixa externa

- A Caixa do aparelho
- 1 Caixa do sensor, aço inoxidável (316L), IP68 (10 bar)
- 2 Caixa do sensor, aço inoxidável (316L), IP67
- 3 Caixa do sensor, aço inoxidável (316L), Conector BNC IP54

| Cobertura de proteçao | A capa protege a caixa do sensor contra sujeira e aquecimento excessivo por raios solares.                                                                                      |
|-----------------------|----------------------------------------------------------------------------------------------------|
| Flanges               | Estão disponíveis flanges roscados em diversos modelos, corres-<br>pondentes aos seguintes padrões: DIN 2501, EN 1092-1, BS 10,<br>ASME B 16.5, JIS B 2210-1984, GOST 12821-80. |

Adaptador com tubo de<br/>blindagemExistem diferentes motivos para a utilização de um adaptador com<br/>tubo de blindagem.

## Condensação

No caso de forte condensação, o condensado pode provocar uma alteração da precisão de medição. O modelo adequado é o **Blindagem contra condensação**. O condensado pode escoar-se por fora, no adaptador com tubo de blindagem.

Áreas típicas de aplicação do adaptador com tubo de blindagem são, por exemplo, condensação ou luvas. Além do modelo padrão, há um segundo modelo para vácuo com uma vedação especial. Caso o adaptador com tubo de blindagem deva ser mergulhado em líquido, recomendamos o modelo vedado por vácuo.

#### Luva

No caso de luvas longas, um tubo de blindagem pode aumentar a sensibilidade da sonda de medição através da compensação das influências da luva. O modelo apropriado é o **Blindagem capacitiva**, vedada por vácuo.

Na montagem lateral da sonda de medição, pode ocorrer o acúmulo de incrustações na luva. Um tubo de blindagem torna a parte da sonda de medição inativa e insensível contra as influências das incrus-

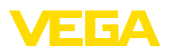

tações e da luva. Desse modo, o adaptador com tubo de blindagem impede influências pelo produto e garante condições estáveis de medição. O modelo apropriado é o **Blindagem capacitiva, vedada por vácuo**.

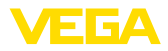

# 4 Montar

# 4.1 Informações gerais

#### Condições do processo

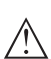

Nota:

Por razões de segurança, o dispositivo só pode ser utilizado dentro das condições admissíveis do processo. Informações a esse respeito podem ser encontradas no capítulo "*Dados técnicos*" do manual de instruções na placa de características.

Assegure-se, antes da montagem, de que todas as peças do dispositivo que se encontram no processo sejam apropriadas para as condições que regem o processo.

Entre elas, especialmente:

- Peça ativa na medição
- Conexão do processo
- Vedação do processo

São condições do processo especialmente:

- Pressão do processo
- Temperatura do processo
- Propriedades químicas dos produtos
- Abrasão e influências mecânicas

Posição de montagem Selecione a posição de montagem de tal modo que seja possível aceder facilmente o aparelho ao montar, conectar ou na instalação posterior do módulo de visualização e configuração. Para que isso seja possível, a carcaça do aparelho pode ser girada sem uso de ferramentas em 330°. Além disso, o módulo de visualização e configuração pode ser montado com uma variação de posição em passos de 90°.

Enroscar Dispositivos com uma conexão roscada são enroscados com uma chave de boca adequada com sextavado, na conexão do processo.

Tamanho da chave, vide capítulo " Medidas".

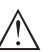

Advertência:

A caixa ou a conexão elétrica não podem ser usadas para enroscar o dispositivo! Ao apertar, isso pode causar danos, por exemplo, na mecânica de rotação da caixa, dependendo do modelo.

| Trabalhos de soldagem | Antes de realizar trabalhos de soldagem no reservatório, remover<br>o módulo eletrônico do sensor. Assim se evita danos no sistema |
|-----------------------|----------------------------------------------------------------------------------------------------|
|                       | eletrônico através de influências indutivas.                                                                                       |
|                       | Conectar à terra a sonda de medicão antes de soldar diretamente r                                                                  |

Conectar à terra a sonda de medição antes de soldar diretamente na haste ou no cabo.

ManuseioNos modelos com rosca, a caixa não pode ser utilizada para aparafu-<br/>sar o aparelho! Ao apertar, isso pode causar danos no mecanismo de<br/>rotação da caixa.

Para enroscar, utilize o sextavado previsto para tal.

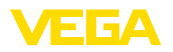

Proteção contra umidade Utilize o cabo recomendado (vide capítulo " Conexão à alimentação de tensão") e aperte firmemente o prensa-cabo.

> Seu aparelho pode ser adicionalmente protegido contra a entrada de umidade se o cabo de conexão for montado com uma curva para baixo, antes de entrar no prensa-cabo. Desse modo, água da chuva ou condensado poderá gotejar para baixo. Isso vale especialmente para a montagem ao ar livre, em recintos com perigo de umidade (por exemplo, durante processos de limpeza) ou em reservatórios refrigerados ou aquecidos.

Para manter o grau de proteção do dispositivo, assegure-se de que sua tampa esteja fechada durante a operação e, se for o caso, travada.

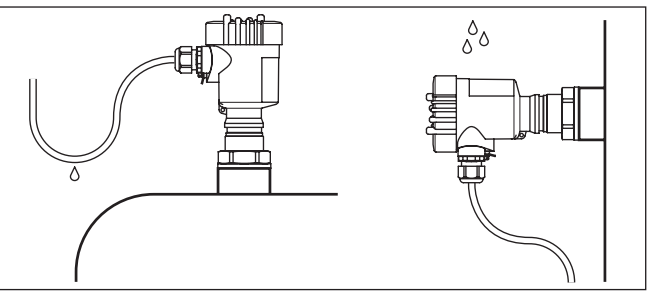

Fig. 5: Medidas para evitar a entrada de umidade

## Pressão/vácuo

No caso de sobrepressão/vácuo no reservatório, é necessário vedar a conexão do processo. Verificar antes da utilização se o material de vedação é resistente ao produto e à temperatura do processo.

A pressão máxima permitida pode ser consultada no capítulo " *Dados técnicos*" ou na placa de características do sensor.

Medidas de isolamento, como, por exemplo, o enrolamento de fita Teflon, podem interromper a ligação elétrica necessária em reservatórios metálicos. Portanto, aterrar a sonda de medição no reservatório ou utilizar material de vedação condutor de eletricidade.

## Material do reservatório Reservatório metálico

Prestar atenção para que a conexão mecânica da sonda de medição esteja ligada com o reservatório de maneira que conduza eletricidade, a fim de garantir uma alimentação suficiente da massa.

Utilizar vedações condutoras, como, por exemplo, cobre, chumbo, etc. Medidas de isolamento, como, por exemplo, o enrolamento de fita Teflon, podem interromper a ligação elétrica necessária em reservatórios metálicos. Portanto, aterrar a sonda de medição no reservatório ou utilizar material de vedação condutor de eletricidade.

## Reservatório não-condutor

No caso de reservatório não-condutor, como, por exemplo, tanques de plástico, o segundo pólo do condensador tem que se ser disponibilizado separadamente, por exemplo, através de um tubo de revestimento.

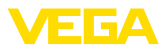

| Formas do reservatório                                        | A sono<br>posiçã<br>oposto                                                                                                    | la de medição capacitiva deveria sempre ser montada na<br>o mais vertical ou paralela possível em relação a um elétrodo<br>. Isso vale principalmente para produto não-condutor.                                                             |
|---------------------------------------------------------------|----------------------------------------------------------------------------------------------------|----------------------------------------------------------------------------------------------------|
|                                                               | Em tar<br>assime<br>para a                                                                                                    | ques redondos deitados, tanques esféricos ou outras formas<br>étricas de reservatório, são obtidos devido à distância variada<br>parede do reservatório valores de nível não-lineares.                                                       |
|                                                               | Em pro<br>lineariz                                                                                                    | odutos não-condutores, utilizar um tubo de revestimento ou<br>zar o sinal de medição.                                                                                                    |
| Montagens das entradas<br>de cabo - rosca NPT<br>Prensa-cabos | Rosca métrica<br>Em caixas do dispositivo com roscas métricas, os prensa-cabos são<br>enroscados de fábrica. Eles são protegidos para o transporte por<br>bujões de plástico.<br>É necessário remover esses bujões antes de efetuar a conexão elétri- |                                                                                                    |
|                                                               | ca.<br><b>Rosca</b><br>Em cai<br>cabos<br>orifício<br>porte c                                                                                                    | NPT<br>xas de dispositivo com roscas NPT autovedantes, os prensa-<br>não podem ser enroscados pela fábrica. Por isso motivo, os<br>s livres de passagem dos cabos são protegidos para o trans-<br>om tampas de proteção contra pó vermelhas. |
|                                                               | Essas<br>homole<br>ção en                                                                                                    | capas protetoras têm que ser substituídas por prensa-cabos<br>ogados ou fechadas por bujões apropriados antes da coloca-<br>n funcionamento.                                                                                                 |
|                                                               | 4.2                                                                                                    | Instruções de montagem                                                                                                    |

## Posição de montagem

Durante o funcionamento, a sonda de medição não pode encostar em nenhum anteparo ou na parede do reservatório. Além disso, o valor de medição pode sofrer alteração se a distância para a parede do reservatório varia acentuadamente. Se necessário, fixar a extremidade da sonda de forma isolada.

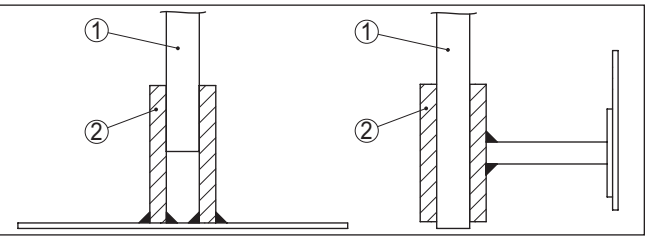

Fig. 6: Fixar a sonda de medição

- 1 Sonda de medição
- 2 Bucha de plástico

Em reservatórios com fundo cônico, pode ser vantajoso montar o sensor no centro do reservatório, pois assim é possível uma medição até o fundo.

Fluxo de entrada do produto Se o aparelho for montado no fluxo de enchimento, isso pode causar erros de medição indesejados. Portanto, monte o aparelho numa

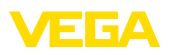

posição no reservatório, na qual não haja interferências causadas, por exemplo, por aberturas de enchimento, agitadores, etc.

Isso vale principalmente para aparelhos com elétrodo longo.

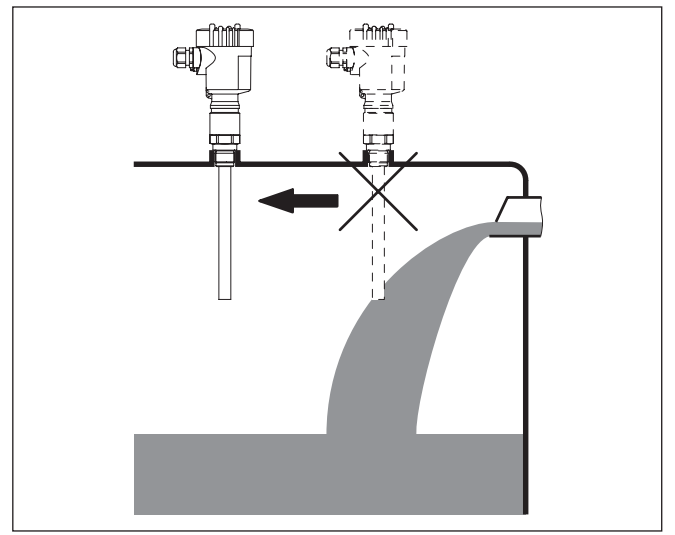

Fig. 7: Fluxo de entrada do produto

## Torque de aperto para flanges revestidos de PTFE

Para compensar a perda de tensão específica do material da vedação, é necessário utilizar adicionalmente, em flanges revestidos de PTFE, arruelas cônicas para a fixação dos parafusos. Aperte os parafusos uniformemente com o torque indicado nos dados técnicos. A depender das condições ambientais e de processo, esse valor pode variar. Controle a vedação esporadicamente, em cada caso, diretamente no local. 5

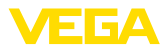

|                         | 5                                                                                                    |
|-------------------------|----------------------------------------------------------------------------------------------------|
| Instruções de segurança | <ul> <li>5.1 Preparar a conexão</li> <li>Observe sempre as seguintes instruções de segurança:</li> <li>Conexão elétrica só deve ser efetuada por pessoal técnico qualificado e autorizado pelo proprietário do equipamento</li> <li>No caso de perigo de ocorrência de sobretensões, instalar dispositivos de proteção adequados</li> </ul> |
| $\triangle$             | Advertência:<br>Conectar ou desconectar o aterramento apenas com a tensão desli-<br>gada.                                                                                                    |
| Alimentação de tensão   | A alimentação de tensão é disponibilizada por um acoplador de segmento Profibus-DP/PA.                                                                                                    |
|                         | A faixa de alimentação de tensão pode variar a depender do modelo<br>do aparelho. Os dados da alimentação de tensão podem ser consul-<br>tados no capítulo " <i>Dados técnicos</i> ".                                                                                                    |
| Cabo de ligação         | A conexão deve ser realizada com cabo blindado que atenda a espe-<br>cificação Profibus. A alimentação de tensão e a transmissão do sinal<br>digital do bus ocorre através do mesmo cabo.                                                                                                    |
|                         | Em aparelhos com caixa e prensa-cabo, utilize cabos com seção<br>transversal redonda. Controle para qual diâmetro externo do cabo<br>o prensa-cabo é apropriado, para que fique garantida a vedação do<br>prensa-cabo (grau de proteção IP).                                                                                                |
|                         | Utilize um prensa-cabo apropriado para o diâmetro do cabo.                                                                                                    |
|                         | Cuidar para que toda a instalação seja efetuada conforme as especi-<br>ficações Profibus. Deve-se observar principalmente a montagem das respectivas resistências terminais no bus.                                                                                                    |
|                         | Informações detalhadas sobre a especificação do cabo, instalação<br>e topologia podem ser lidas no " <i>Profibus PA - User and Installation</i><br><i>Guideline</i> " no site <u>www.profibus.com</u> .                                                                                                    |
| Prensa-cabos            | <b>Rosca métrica:</b><br>Em caixas do dispositivo com roscas métricas, os prensa-cabos são<br>enroscados de fábrica. Eles são protegidos para o transporte por<br>bujões de plástico.                                                                                                    |
| i                       | Nota:<br>É necessário remover esses bujões antes de efetuar a conexão elétri-<br>ca.                                                                                                    |
|                         | Rosca NPT:                                                                                                    |

Conectar à alimentação de tensão

Em caixas de dispositivo com roscas NPT autovedantes, os prensacabos não podem ser enroscados pela fábrica. Por isso motivo, os orifícios livres de passagem dos cabos são protegidos para o transporte com tampas de proteção contra pó vermelhas.

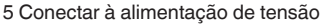

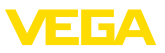

Nota: Essas capas protetoras têm que ser substituídas por prensa-cabos Т. homologados ou fechadas por bujões apropriados antes da colocacão em funcionamento. Numa caixa de plástico, o prensa-cabo de NPT e o conduíte de aco têm que ser enroscado sem graxa. Torque máximo de aperto para todas as caixas: vide capítulo " Dados técnicos". Blindagem do cabo e Observe que a blindagem do cabo e o aterramento sejam realizados aterramento de acordo com a especificação do barramento de campo. Recomendamos conectar a blindagem do cabo ao potencial da terra em ambos os lados. Em sistemas com compensação de potencial, ligue a blindagem do cabo na fonte de alimentação, na caixa de conexão e no sensor diretamente ao potencial da terra. Para isso, a blindagem do sensor tem que ser conectada ao terminal interno de aterramento. O terminal externo de aterramento da caixa tem que ser ligado à compensação de potencial com baixa impedância. 5.2 Passos para a conexão Proceda da seguinte maneira: 1. Desaparafuse a tampa da caixa 2. Remova um módulo de visualização e configuração eventualmente existente. Para tal, gire-o para a esquerda 3. Soltar a porca de capa do prensa-cabo e remover o bujão 4. Decape o cabo de ligação em aprox. 10 cm (4 in) e as extremidades dos fios em aprox. 1 cm (0.4 in) 5. Introduza o cabo no sensor através do prensa-cabo 6. Levante a alavanca de abertura dos terminais com uma chave de fenda (vide figura a seguir) 7. Conecte as extremidades dos fios nos terminais livres conforme o esquema de ligações

Fig. 8: Passos 6 e 7 do procedimento de conexão

8. Pressione a alavanca de abertura dos bornes para baixo. Ouvese quando a mola do borne fecha.

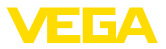

- 9. Controlar se os cabos estão corretamente fixados nos bornes, puxando-os levemente
- Conectar a blindagem no terminal interno de aterramento. Conectar o terminal externo de aterramento à compensação de potencial.
- 11. Apertar a porca de capa do prensa-cabo, sendo que o anel de vedação tem que abraçar completamente o cabo
- 12. Aparafusar a tampa da caixa

Com isso, a conexão elétrica foi concluída.

# 5.3 Esquema de ligações - Caixa de uma câmara

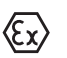

As figuras a seguir valem tanto para o modelo não-Ex como para o modelo Ex ia.

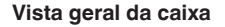

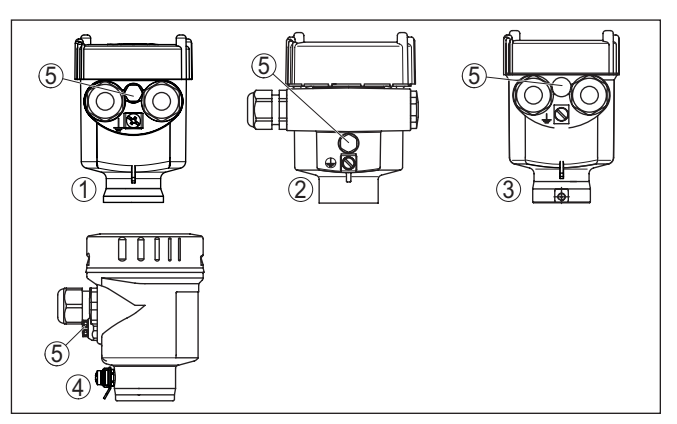

Fig. 9: Materiais da caixa de uma câmara

- 1 Plástico
- 2 Alumínio
- 3 Aço inoxidável (fundição fina)
- 4 Aço inoxidável (eletropolido)
- 5 Elemento de filtragem para todos os tipos de material. Bujões no modelo IP66/IP68 (1 bar) para alumínio e aço inoxidável

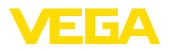

### Compartimento do sistema eletrônico e de conexão

Esquema de ligações

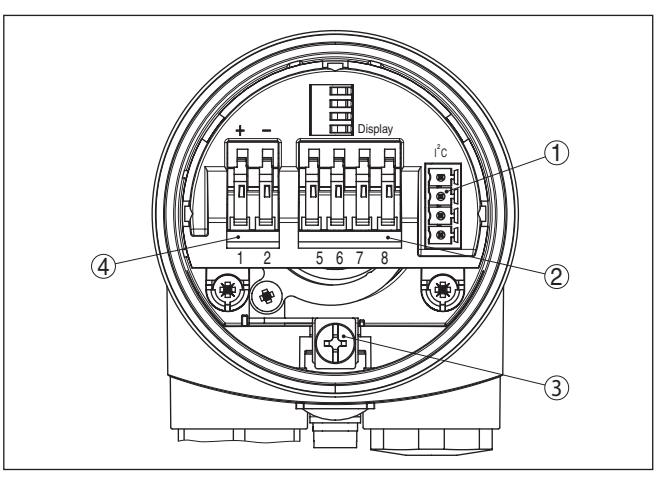

Fig. 10: Compartimento do sistema eletrônico e de conexões - Caixa de uma câmara

- 1 Conector para VEGACONNECT (Interface I<sup>2</sup>C)
- 2 Bornes para a conexão da unidade externa de visualização VEGADIS 81
- 3 Terminais de aterramento para a conexão da blindagem do cabo
  - 4 Terminais de mola para a alimentação de tensão

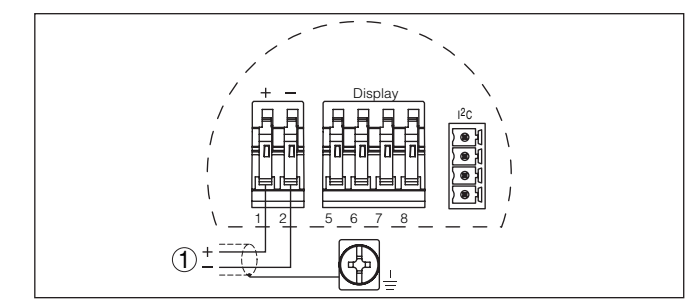

Fig. 11: Esquema de ligações - Caixa de uma câmara

1 Alimentação de tensão, saída de sinal

# 5.4 Esquema de ligações - Caixa de duas câmaras

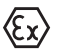

As figuras a seguir valem tanto para o modelo não-Ex como para o modelo Ex ia.

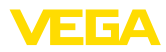

## Vista geral da caixa

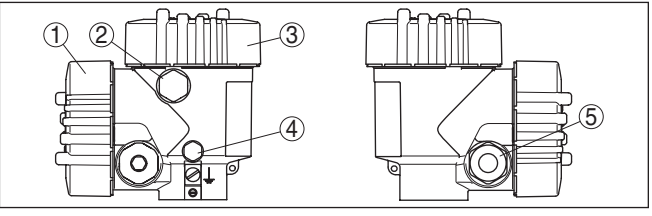

Fig. 12: Caixa de duas câmaras

- 1 Tampa da caixa compartimento de conexão
- 2 Bujão ou M12 x 1 conector para VEGADIS 81 (opcional)
- 3 Tampa do compartimento do sistema eletrônico
- 4 Elemento de filtragem para compensação da pressão de ar
- 5 Prensa-cabo

#### Compartimento do sistema eletrônico

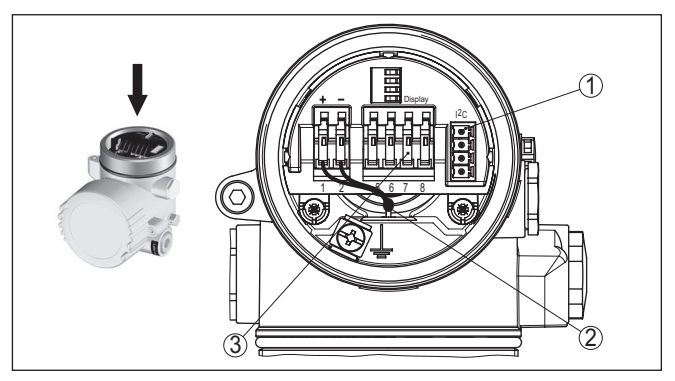

Fig. 13: Compartimento do sistema eletrônico - Caixa de duas câmaras

- 1 Conector para VEGACONNECT (Interface I<sup>2</sup>C)
- 2 Cabo de ligação interna com o compartimento de conexão
- 3 Terminais para conexão do VEGADIS 81

## Compartimento de conexões

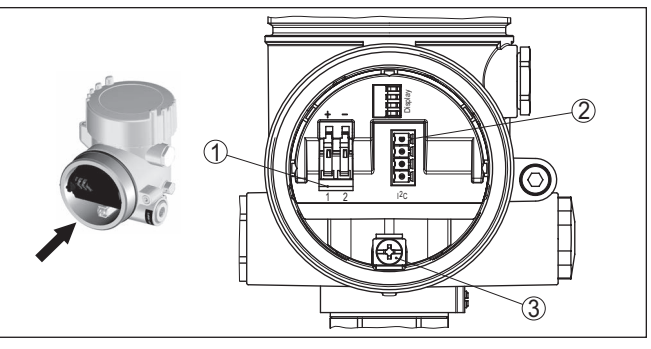

Fig. 14: Compartimento de conexão - Caixa de duas câmaras

- 1 Terminais de mola para a alimentação de tensão
- *2* Conector de encaixe para assistência (interface l<sup>2</sup>C)
- 3 Terminais de aterramento para a conexão da blindagem do cabo

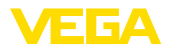

## Esquema de ligações

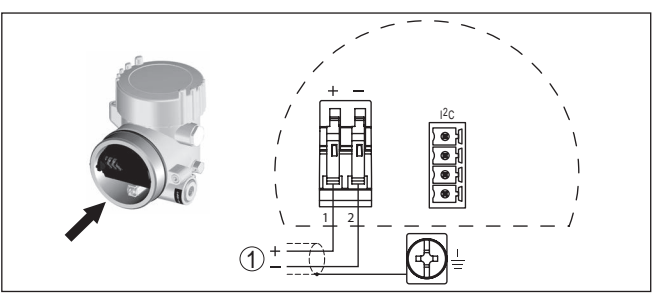

Fig. 15: Esquema de ligações - Caixa de duas câmaras

1 Alimentação de tensão, saída de sinal

# 5.5 Esquema de ligações - caixa de duas câmaras Ex d

## Vista geral da caixa

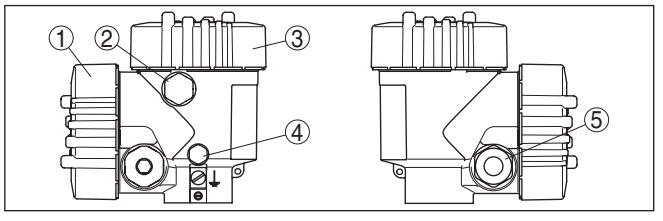

Fig. 16: Caixa de duas câmaras

- 1 Tampa da caixa compartimento de conexão
- 2 Bujão ou M12 x 1 conector para VEGADIS 81 (opcional)
- 3 Tampa do compartimento do sistema eletrônico
- 4 Elemento de filtragem para compensação da pressão de ar
- 5 Prensa-cabo

## Compartimento do sistema eletrônico

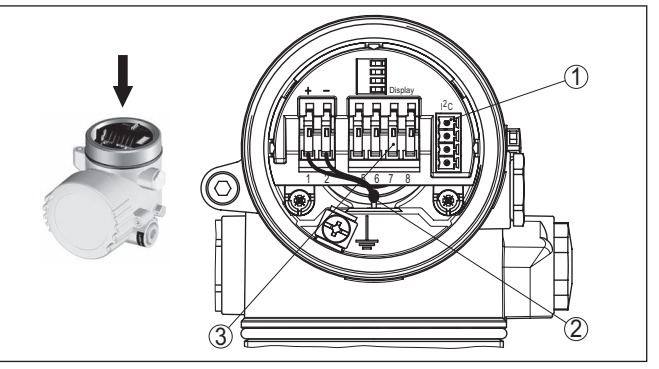

Fig. 17: Compartimento do sistema eletrônico - Caixa de duas câmaras

- 1 Conector para VEGACONNECT (Interface I<sup>2</sup>C)
- 2 Cabo de ligação interna com o compartimento de conexão
- 3 Terminais para conexão do VEGADIS 81

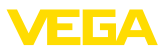

## Compartimento de conexões

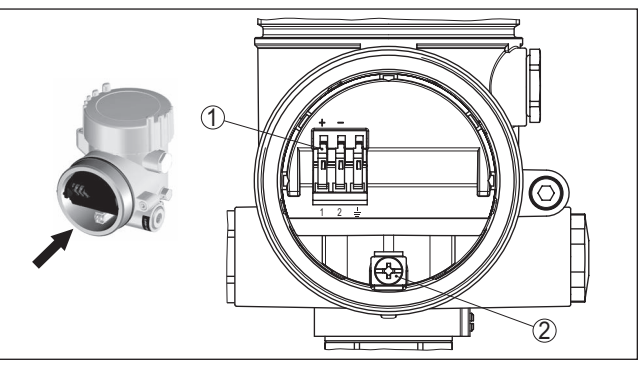

Fig. 18: Compartimento de conexão - Caixa de duas câmaras Ex d ia

- 1 Terminais de pressão para a alimentação de tensão e blindagem do cabo
- 2 Terminais de aterramento para a conexão da blindagem do cabo

## Esquema de ligações

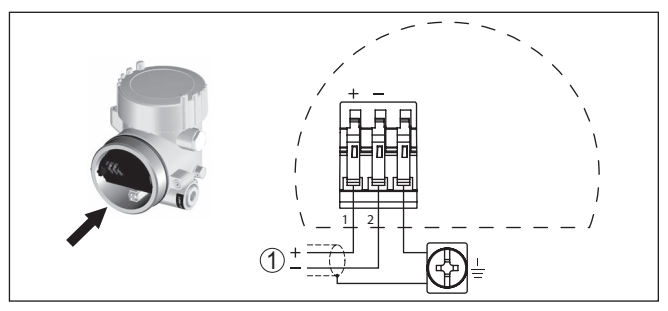

Fig. 19: Esquema de ligações - caixa de duas câmaras Ex d ia

1 Alimentação de tensão, saída de sinal

# 5.6 Esquema de ligações - Modelo IP66/IP68 (1 bar)

Atribuição dos fios cabo de ligação

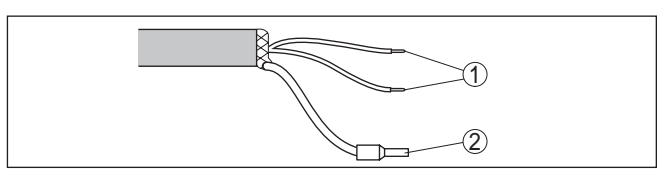

Fig. 20: Atribuição dos fios cabo de ligação

- 1 Marrom (+) e azul (-) para a alimentação de tensão ou para o sistema de avaliação
- 2 Blindagem

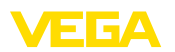

# 6 Colocação em funcionamento com o módulo de visualização e configuração PLICSCOM

# 6.1 Descrição sumária

Funcionamento/estrutura

O módulo de visualização e configuração serve para a exibição dos valores de medição, para o comando e para o diagnóstico. Ele pode ser utilizado nos seguintes modelos de caixa e aparelhos:

- Todos os sensores da linha de aparelhos plics<sup>®</sup>, tanto na caixa de uma como na de duas câmaras (opcionalmente no compartimento do sistema eletrônico e de conexão)
- Unidade externa de visualização e configuração VEGADIS 61

# 6.2 Colocar o módulo de visualização e configuração

Montar/desmontar o módulo de visualização e configuração

O módulo de visualização e configuração pode ser a qualquer tempo colocado no sensor ou novamente removido. Não é necessário cortar a alimentação de tensão.

Proceda da seguinte maneira:

- 1. Desaparafuse a tampa da caixa
- Colocar o módulo de visualização e configuração no sistema eletrônico, na posição desejada (pode-se escolher entre quatro posições deslocadas em 90°) e girá-lo para a direita até encaixar.
- 3. Aparafuse firmemente a tampa da caixa com visor

A desmontagem ocorre de forma análoga, no sentido inverso.

O módulo de visualização e configuração é alimentado pelo sensor. Uma outra alimentação não é necessária.

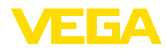

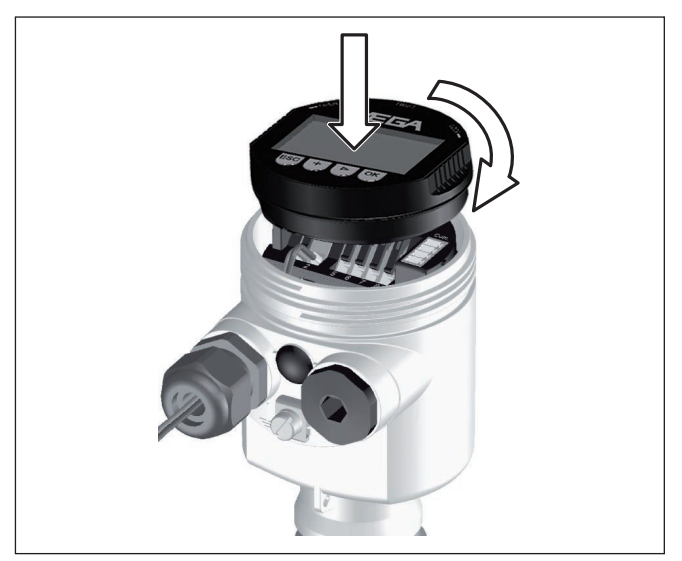

Fig. 21: Colocar o módulo de visualização e configuração na caixa de uma câmara

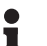

## Nota:

Caso se deseje equipar o dispositivo com um módulo de visualização e configuração para a indicação contínua do valor de medição, é necessária uma tampa mais alta com visor.

# 6.3 Sistema de configuração

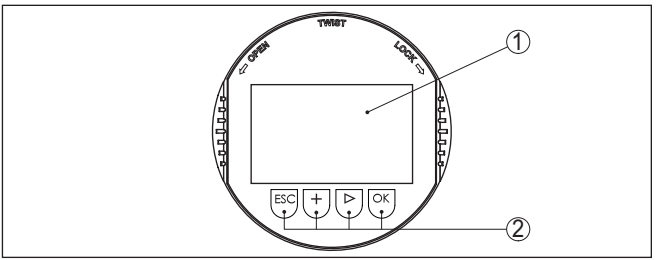

Fig. 22: Elementos de visualização e configuração

- 1 Display LC
- 2 Exibição do número do ponto do menu
- 3 Teclas de configuração

## Funções das teclas

- Tecla *[OK]*:
  - Passar para a lista de menus
  - Confirmar o menu selecionado
  - Edição de parâmetros
  - Salvar valor
- Tecla [->] para a seleção de:

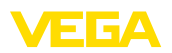

| <ul> <li>Mudança de menu</li> <li>Selecionar item na lista</li> <li>Selecionar a posição a ser editada</li> </ul>                                                                                                    |
|----------------------------------------------------------------------------------------------------|
| <ul> <li>Tecla [+]:</li> <li>Alterar o valor de um parâmetro</li> </ul>                                                                                                    |
| <ul> <li>Tecla [ESC]:</li> <li>Cancelar a entrada</li> <li>Voltar para o menu superior</li> </ul>                                                                                                    |
| O aparelho é configurado pelas quatro teclas do módulo de visualiza-<br>ção e configuração. No display LC são mostradas opções do menu. A representação anterior mostra a função de cada tecla.                                                                                                    |
| Apertando uma vez as teclas [+] e [->], o valor editado ou o cursor é alterado em uma casa. Se elas forem acionadas por mais de 1 s, a alteração ocorre de forma contínua.                                                                                                    |
| Se as teclas <b>[OK]</b> e <b>[ESC]</b> forem apertadas simultaneamente por<br>mais de 5 s, isso provoca um retorno ao menu básico. O idioma do<br>menu é comutado para " <i>Inglês</i> ".                                                                                                    |
| Aproximadamente 60 minutos após o último acionamento de uma tecla, o display volta automaticamente para a exibição do valor de medição. Os valores ainda não confirmados com <b>[OK]</b> são perdidos.                                                                                                    |
| 6.4 Passos para a colocação em funcionamento                                                                                                    |
| Após a ligação do VEGACAL 63 à alimentação de tensão ou após<br>o retorno da tensão, o aparelho executa primeiro um auto teste, que<br>dura aproximadamente 30 segundos. São executados nesse teste os<br>seguintes passos:                                                                                                    |
| <ul> <li>Teste interno do sistema eletrônico</li> <li>Indicação do tipo de aparelho, da versão do firmware e do TAG (designação) do sensor</li> <li>O byte de status passa brevemente para Falha</li> </ul>                                                                                                    |
| Em seguida, é mostrado o valor atualmente medido e o sinal digital de saída correspondente é emitido pelo cabo. <sup>1)</sup>                                                                                                    |
| Sensores de nível de enchimento e de pressão trabalham como<br>slaves no Profibus PA. Para a sua identificação como parte do<br>barramento, cada sensor tem que possui um endereço inequívoco.<br>Todo sensor é fornecido com o endereço 126. Assim ele pode ser<br>conectado a um barramento já existente. Porém, o endereço tem que<br>ser alterado em seguida. Essa alteração é realizada nesta opção do<br>menu. |
|                                                                                                    |

<sup>1)</sup> Os valores correspondem ao nível de enchimento atual e aos ajustes já efetuados, por exemplo, à calibração feita na fábrica.

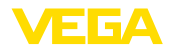

| - |                    |
|---|--------------------|
|   | Endereço do sensor |
|   | 126                |
|   |                    |
| U |                    |

## Ajuste de parâmetros

O VEGACAL 63 mede a capacidade do respectivo produto contido no reservatório. Para que possa ser indicado nível real de enchimento, é necessário que seja feita uma atribuição da capacitância medida à altura percentual. Para essa calibração, devem ser ajustadas as capacitâncias para o reservatório vazio e para o reservatório cheio.

Se o reservatório não puder ser esvaziado ou enchido totalmente, a calibração pode também ser feita com dois níveis conhecidos, como, por exemplo, 10 % e 90 %. As alturas para a calibração dos níveis cheio e vazio deveriam apresentar a maior diferença possível entre si.

A partir dos dados indicados, é calculada a altura de enchimento propriamente dita.

Para tal. o VEGACAL 63 tem que estar montado. Para essa calibração, é necessária uma alteração do nível de enchimento.

No ponto do menu principal Ajuste básico, para o ajuste ideal da medição, os pontos dos submenus devem ser selecionados consecutivamente e devem ser introduzidos os parâmetros corretos.

## Sugestão:

Caso o módulo de visualização e configuração seia mantido na sonda de medição para fins de visualização, recomenda-se salvar os dados do sensor nesse módulo.

Para tal, usar a função "Copiar os dados do sensor".

Iniciar agora o ajuste dos parâmetros com os pontos do menu do Ajuste básico a seguir:

#### Executar a calibração do valor Mín.

Por questões de segurança, protocolar os valores de calibração dos níveis cheio e vazio. Assim não será necessário alterar o nível do reservatório, caso uma calibração não tenha êxito.

No caso da troca do sistema eletrônico, esses valores poderão ser de grande ajuda.

|                     | % | Valor |
|---------------------|---|-------|
| Calibração de vazio |   |       |
| Calibração de cheio |   |       |

Tab. 1: Protocolo de calibração

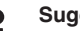

## Sugestão:

Para a calibração do valor mínimo, é necessário que o reservatório seja esvaziado o máximo possível. Para a calibração do valor máximo, ele deve ser cheio o máximo possível. Iniciar a calibração com o valor máximo.

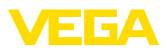

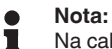

Na calibração do valor mínimo, o reservatório deve ser esvaziado o máximo possível.

Proceda da seguinte maneira:

 Passar da indicação de valores de medição para o menu principal através de [OK].

| Ajuste básico |
|---------------|
| Display       |
| Diagnóstico   |
| Serviço       |
| Info          |
|               |

 Selecione a opção " Ajuste básico" através de [->] e confirme com [OK]. É então mostrada a opção " Calibrar Mín.".

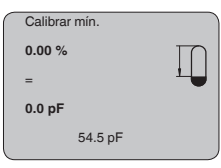

 Preparar o valor de calibração para a edição através de [OK]. Passar com [OK] para a janela de seleção.

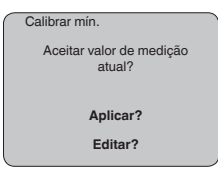

- Aceitar o valor medido ou passar para a janela de edição através de "editar". Para editar o valor, colocar o cursor na posição desejada através de [->]. Ajustar o valor desejado em % com [+] e salvá-lo com [OK]. O cursor passa então para o valor de capacitância.
- 5. Introduzir para o reservatório vazio o valor de capacitância em pF atualmente exibido embaixo, adequado para o valor percentual.
- Salvar os ajustes através de [OK] e passar através de [->] para a calibração de Máx.

Executar a calibração do valor Máx.

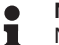

#### Nota:

Na calibração do valor máximo, o reservatório deveria estar o mais cheio possível, para que a calibração seja mais exata.

Encher o reservatório até um nível o mais alto possível.

Proceda da seguinte maneira:

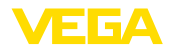

| Calibração Máx. |   |
|-----------------|---|
| 100.00 %        | Ц |
| =               |   |
| 1000 pF         |   |
| 327.4 pF        |   |

 Preparar o valor de calibração para a edição através de [OK]. Passar com [OK] para a janela de seleção.

| Calibrar mín.                      |
|------------------------------------|
| Aceitar valor de medição<br>atual? |
| Aplicar?                           |
| Editar?                            |
|                                    |

- Aceitar o valor medido ou passar para a janela de edição através de "editar". Para editar o valor, colocar o cursor na posição desejada através de [->]. Ajustar o valor desejado em % com [+] e salvá-lo com [OK]. O cursor passa então para o valor de capacitância.
- Introduzir para o reservatório cheio o valor de capacitância em pF atualmente exibido embaixo, adequado para o valor percentual.
- 4. Salvar os ajustes com [OK].

Ajuste básico - Curva de linearização Uma linearização é necessária para todos os reservatórios, cujo volume não aumente de forma linear em relação à altura do nível de enchimento - por exemplo, no caso de um tanque redondo deitado ou um tanque esférico - isto quando se deseja a exibição ou emissão do volume. Para esses reservatórios, estão armazenadas as respectivas curvas de linearização. Indique a relação entre a altura do nível de enchimento percentual e o volume do reservatório.

A linearização vale para a visualização do valor de medição e a saída de corrente. Através da ativação da curva adequada, o volume percentual do reservatório é exibido corretamente. Caso o volume não deva ser mostrado em por cento, mas, por exemplo, em litro ou quilograma, pode-se ajustar adicionalmente uma escalação na opção do menu " *Display*".

| $\left( \right)$ | Curva de linearização |
|------------------|-----------------------|
|                  |                       |
|                  | Linear                |
|                  |                       |
|                  |                       |
|                  |                       |

Introduza os parâmetros desejados através das respectivas teclas. Salve os ajustes e passe para o próximo ponto do menu com a tecla [->].

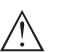

## Cuidado:

Na utilização do VEGACAL 63 com a respectiva homologação como parte de uma proteção contra transbordo conforme WHG (lei alemã de proteção das reservas de água), deve ser observado o seguinte:

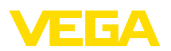

Se for selecionada uma curva de linearização, então o sinal de medição não será mais obrigatoriamente linear em relação à altura de enchimento. Isso deve ser considerado pelo usuário especialmente no ajuste do ponto de comutação na chave limitadora.

## Ajuste básico - Channel

O channel (canal) é o seletor de entrada para o bloco de funções (FB) do sensor. Dentro do bloco de funções, são executadas escalações adicionais (Out-Scale). Nesta opção do menu é selecionado o valor para o bloco de funções:

- SV1 (Secondary Value 1):
  - Porcento no caso sensores de radar, microondas guiadas e ultra-som
  - Pressão e altura no caso de transmissores de temperatura
- SV2 (Secondary Value 2):
  - Distância no caso sensores de radar, microondas guiadas e ultra-som
  - Porcento no caso de transmissores de pressão
- PV (Primary Value):
  - Valor percentual linearizado

Ajuste básico - Atenuação Para suprimir oscilações na indicação de valores medidos, causadas, por exemplo, por movimentos da superfície do produto, pode-se ajustar uma atenuação, cujo valor tem que se encontrar entre 0 e 999 segundos. Queira observar que com esse ajuste é aumentado também o tempo de reação de toda a medição, o que faz com que o sensor reaja com retardo a alterações rápidas dos valores de medição. Normalmente, o ajuste de um tempo de apenas alguns segundos é suficiente para equilibrar a indicação dos valores de medição.

| Atenuação |     |  |
|-----------|-----|--|
|           | 0 s |  |
|           |     |  |
|           |     |  |
|           |     |  |

Introduza os parâmetros desejados através das respectivas teclas. Salve os ajustes e passe para o próximo ponto do menu com a tecla [->].

Ajuste básico - TAG do sensor Nesta opção do menu, o sensor pode receber uma designação inequívoca, como, por exemplo, o nome da posição de medição ou o nome do tanque ou do produto. Em sistemas digitais e na documentação de instalações de grande porte, deveria ser introduzida uma designação inequívoca para a identificação exata de cada posição de medição.

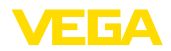

| <br>          |
|---------------|
| TAG do sensor |
|               |
|               |
|               |
| Sensor        |
| 3611301       |
|               |
|               |
|               |
|               |
|               |

Com esse ponto de medição, o ajuste básico foi concluído e pode-se agora voltar para o menu principal através da tecla **[ESC]**.

## Área de menu Display

Display - Valor de exibição Os sensores de radar, microondas guiadas e ultra-som fornecem os seguintes valores de medição:

- SV1 (Secondary Value 1): valor percentual após a calibração
- SV2 (Secondary Value 2): valor da distância antes da calibração
- PV (Primary Value): valor percentual linearizado
- PA-Out (valor após a execução do bloco de funções): saída PA

Um transmissor de pressão fornece os seguintes valores de medição:

- SV1 (Secondary Value 1): valor de pressão ou altura antes da calibração
- SV2 (Secondary Value 2): valor percentual após a calibração
- PV (Primary Value): valor percentual linearizado
- PA-Out (valor após a execução do bloco de funções): saída PA
- Temperatura

No menu " *Display*", define-se qual desses valores deve ser exibido no display.

| _ |               |
|---|---------------|
|   | Valor exibido |
|   |               |
|   | PA-Out        |
|   |               |
|   |               |
|   |               |

## Display - Iluminação

A iluminação de fundo opcional de fábrica pode ser ativada pelo menu de configuração. Essa função depende do valor da tensão de alimentação (vide " *Dados técnicos/Alimentação de tensão*").

Para manter o funcionamento do dispositivo, a iluminação é desligada se a alimentação de tensão não for suficiente.

| $\bigcap$ | lluminação |  |
|-----------|------------|--|
|           |            |  |
|           |            |  |
|           |            |  |
|           |            |  |
| l         |            |  |

No ajuste de fábrica, a iluminação está desligada.

Diagnóstico - Indicador de valores de pico No sensor são salvos os respectivos valores de medição mínimo e máximo. Os valores são exibidos na opção do menu " *Indicador de valores de pico*".

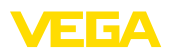

- distância mín. e máx. em m(d)
- temperatura mín. e máx.

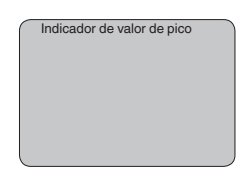

## Diagnóstico - Status do aparelho

Nesta opção do menu é mostrado o status do aparelho. Se o sensor não reconhecer nenhum erro, é exibido " *OK*". Se for detectado um erro, pisca uma mensagem de erro específica do sensor, por exemplo, " *E013*". O erro é mostrado também como texto claro, como, por exemplo, " *Não há valor de medição disponível*".

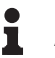

## Informação:

A mensagem de erro e o texto são mostrados na exibição dos valores de medição.

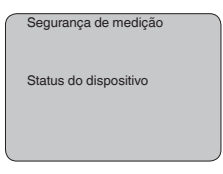

## Registro da tendência

Quando se inicia uma " **Curva de tendência**", são gravados, a depender do sensor, até 3000 valores de medição, que podem ser em seguida representados num eixo de tempo. São apagados os valores de medição mais antigos.

Os valores de medição mostrados estão indicados na unidade pF.

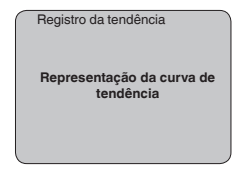

# Informação: No aiuste de service

No ajuste de fábrica, a gravação de tendência não está ativada. Ela tem que ser iniciada pelo usuário através da opção " *Iniciar curva de tendência*".

Assistência técnica - Valor PA adicional O Profibus transmite ciclicamente dois valores. O primeiro é definido na opção " *Channel*". A seleção do valor cíclico adicional é feita na opção " *Valor PA adicional*".

Os seguintes valores estão disponíveis para sensores de radar, microondas guiadas e ultra-som:

- SV1 (Secondary Value 1): valor percentual após a calibração
- SV2 (Secondary Value 2): valor da distância antes da calibração
- PV (Primary Value): valor percentual linearizado

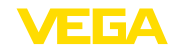

Os seguintes valores estão disponíveis para transmissores de pressão:

- SV1 (Secondary Value 1): valor de pressão ou altura antes da calibração
- SV2 (Secondary Value 2): valor percentual após a calibração
- PV (Primary Value): valor percentual linearizado

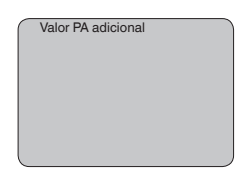

## Assistência técnica - Definir Out-Scale

Aqui é definida a unidade e a escalação para o PA-Out. Esses ajustes valem em seguida também para os valores exibidos no módulo de visualização e configuração, caso tenha sido selecionado PA-Out em "*Valor de exibição*".

Em "Unidade Out-Scale" estão disponível os seguintes valores de exibição:

- Pressão (somente em transmissores de pressão)
- Altura
- Massa
- Débito
- Volume
- Outros (sem unidade, %, mA)

Na opção "*PV-Out-Scale*, é introduzido o valor numérico desejado com casas decimais para 0 % e 100 % do valor de medição.

| Unidade Out-Scale |   |
|-------------------|---|
|                   | / |
|                   |   |
| PV-Out-Scale      |   |

## Serviço/Simulação

Nesta opção, simula-se quaisquer valores de nível de enchimento e de pressão através da saída de corrente. Isso permite testar o caminho do sinal, por exemplo, através de aparelhos de leitura conectados ou da placa de entrada do sistema central de controle.

Podem ser selecionadas as seguintes grandezas de simulação:

- Por cento
- Corrente
- Pressão (em transmissores de pressão)
- Distância (em radar e radar guiado (TDR)))

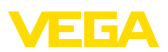

Em sensores Profibus PA, a seleção do valor simulado ocorre através de "Channel" no menu " *Ajustes básicos*".

Como iniciar uma simulação:

- 1. Apertar [OK]
- Selecionar a grandeza de simulação desejada com [->] e confirmar com [OK]
- 3. Ajustar o valor numérico desejado através de [+] e [->].
- 4. Apertar [OK]

A simulação é então executada, sendo emitida uma corrente no caso de 4 ... 20 mA/HART e, no caso de Profibus PA ou Foundation Fieldbus, é emitido um valor digital.

Como cancelar a simulação:

→ Apertar [ESC]

# Informação: A simulação e

A simulação é terminada automaticamente 10 minutos após o último acionamento de uma tecla.

| Simulação            |  |
|----------------------|--|
| Iniciar a simulação? |  |
|                      |  |
|                      |  |

Reset

## Ajuste básico

Se for executada a função " *Reset*", o sensor repõe todos os ajustes de fábrica.

São repostos os seguintes valores:

| Função                  | Valor de reset      |
|-------------------------|---------------------|
| Calibração Máx.         | 3000 pF             |
| Calibrar mín.           | 0 pF                |
| Atenuação ti            | 0 s                 |
| Linearização            | Linear              |
| TAG do sensor           | Sensor              |
| Display                 | PA-Out 1            |
| Channel (PV)            | lin %               |
| Valor PA adicional (PV) | lin %               |
| Unidade Out-Scale       | %                   |
| PV Out-Scale            | 0.00 lin-% = 0.0 %  |
|                         | 100.0 lin-% = 100 % |

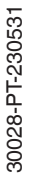

# Informação: Todos os dem

Todos os demais ajustes são repostos para os valores padrão das especificações Profibus PA.

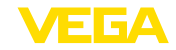

|                                 | Parâmetros especiais<br>Todos os parâmetros especiais são passados para o estado em que<br>se encontravam no fornecimento do aparelho.                                                                                                    |
|---------------------------------|----------------------------------------------------------------------------------------------------|
|                                 | <b>Indicador de valor de pico</b><br>Os valores mínimo e máximo são passados para os valores atuais.                                                                                                    |
| Assistência técnica -<br>Idioma | O sensor é ajustado pela fábrica com o idioma encomendado. Esta opção permite a alteração do idioma. Estão disponíveis, por exemplo, a partir da versão 3.50 do software os seguintes idiomas:                                                                                                    |
|                                 | <ul> <li>Deutsch</li> <li>English</li> <li>Français</li> <li>Espanõl</li> <li>Pycckuu</li> <li>Italiano</li> <li>Netherlands</li> <li>Japanese</li> <li>Chinese</li> </ul>                                                                                                    |
| Copiar dados do sensor          | Esta função permite:                                                                                                    |
|                                 | <ul> <li>Passar dados de parametrização do sensor para o módulo de visualização e configuração</li> <li>Passar dados de parametrização do módulo de visualização e configuração para o sensor</li> </ul>                                                                                                    |
|                                 | Os dados são salvos de forma permanente numa memória EEPROM<br>no módulo de visualização e configuração e são mantidos mesmo<br>em caso de falta de tensão. Eles podem ser passados da memória<br>para um ou vários sensores ou guardados como cópia de segurança<br>para uma eventual troca do sensor.<br>O tipo e o volume dos dados copiados dependem do sensor em |
|                                 | questão.                                                                                                    |
| i                               | Informação:<br>Antes dos dados serem passados para o sensor, é verificado se<br>os dados são apropriados para o mesmo. Caso não, é emitida uma<br>mensagem de erro ou a função é bloqueada. Se os dados forem pas-<br>sados para o sensor, é indicado de qual tipo de aparelho os dados<br>são oriundos e qual o TAG do sensor.                                       |
|                                 | São verificados os seguintes pontos:                                                                                                    |

São verificados os seguintes pontos:

- Versão do software
- Homologação WHG
- SIL ativado
- Princípio de medição

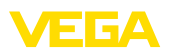

Saída de sinal

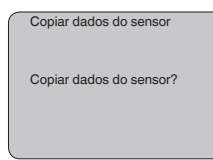

## Serviço - PIN

Info

Nesta opção, o PIN é ativado/desativado de forma permanente. Com a introdução de um PIN de 4 algarismos, os dados do sensor fica protegido contra acesso não-autorizado e contra alterações acidentais. Se o PIN estiver ativado de forma permanente, ele pode ser desativado temporariamente (por aproximadamente 60 minutos) em gualquer opção do menu. O PIN ajustado pela fábrica é 0000.

| PIN                                |  |
|------------------------------------|--|
| Ativar agora permanente-<br>mente? |  |
|                                    |  |

Se o PIN estiver ativado, só são permitidas as seguintes funções:

- Selecionar opções dos menus e visualizar dados
- Passar os dados do sensor para o módulo de visualização e configuração

Neste menu pode-se ler as informações mais importantes sobre o sensor:

- Tipo de dispositivo
- Número de série: número de 8 algarismos, por exemplo, 12345678

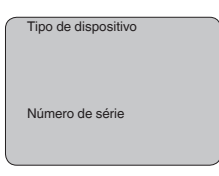

- Data de calibração: data da calibração de fábrica
- Versão do software: versão do software do sensor

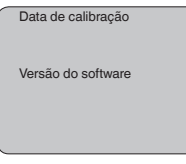

 Última alteração via PC: data da última alteração de parâmetros do sensor por um PC

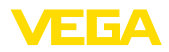

Última alteração através do PC

 Características do sensor, por exemplo, homologação, conexão do processo, vedação, célula de medição, faixa de medição, módulo eletrônico, caixa, entrada do cabo, conector, comprimento do cabo, etc.

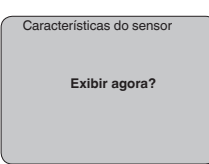

# 6.5 Plano de menus

## Ajuste básico

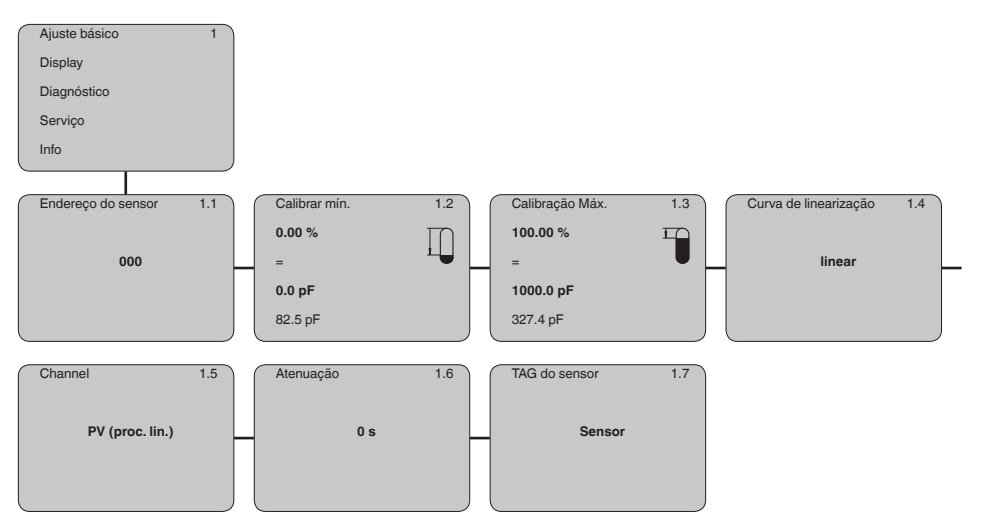

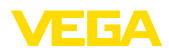

# Display

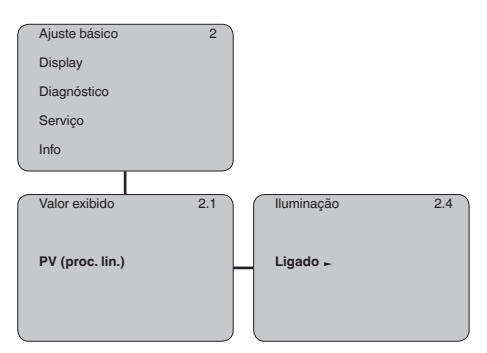

## Diagnóstico

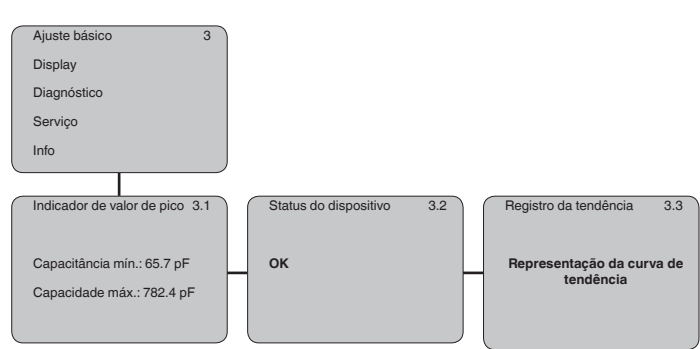

## Serviço

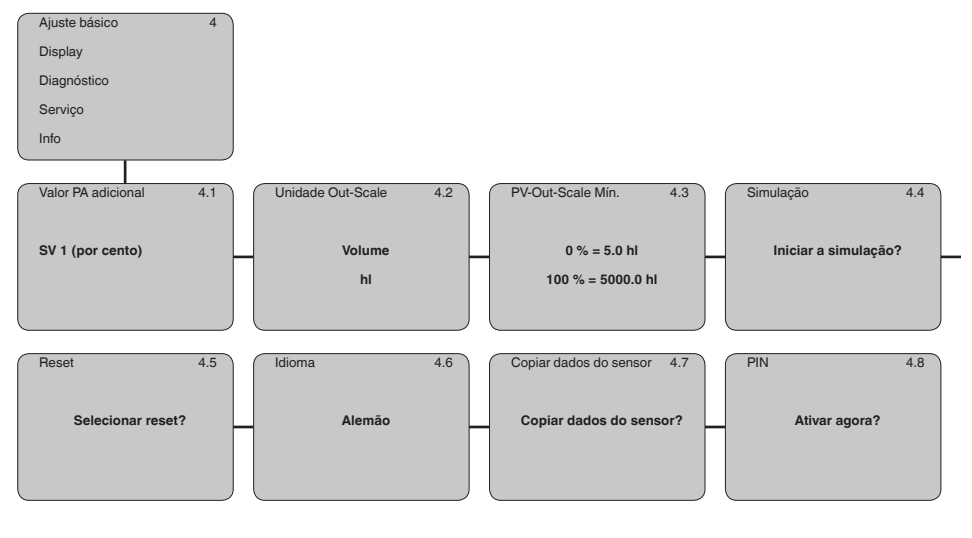

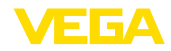

## Info

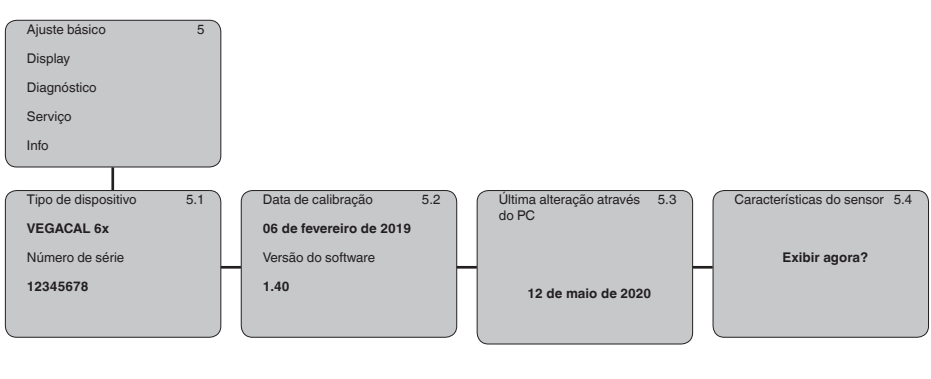

# 6.6 Armazenamento dos dados de parametrização

## Em papel

Recomendamos anotar os dados ajustados, por exemplo, no presente manual, guardando-os bem em seguida. Assim eles estarão à disposição para uso posterior ou para fins de manutenção.

No módulo de visualização e configuração Se o aparelho estiver equipado com um módulo de visualização e configuração, os dados de parametrização podem ser salvos nele. Os dados são salvos de forma permanente e são mantidos mesmo se ocorrer uma falha na alimentação do sensor. O procedimento correto é descrito na opção do menu " *Copiar dados do sensor*".

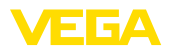

**VEGACONNECT** diretamente no Sensor

## Colocação em funcionamento com 7 o PACTware e outros programas de configuração

#### **Conectar o PC** 7.1

# 3

Fig. 23: Conexão do PC diretamente no sensor via adaptador de interface VEGACONNECT

- Cabo USB para o PC 1
- Adaptador de interface VEGACONNECT 2
- 3 Sensor

## **VEGACONNECT** externo

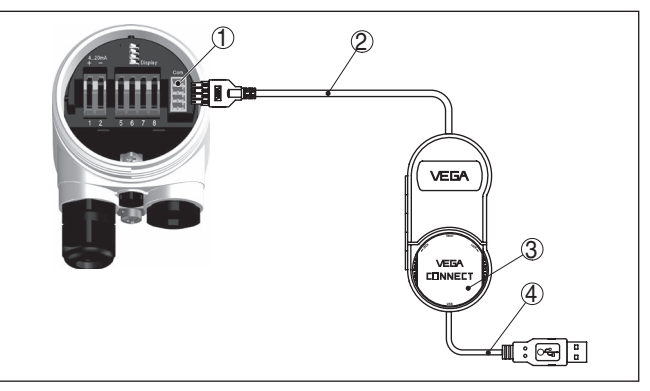

Fig. 24: Conexão via adaptador de interface VEGACONNECT externo

- 1 Interface I<sup>2</sup>C-Bus (Com.) no sensor
- 2 Cabo de ligação I<sup>2</sup>C do VEGACONNECT
- 3 Adaptador de interface VEGACONNECT
- 4 Cabo USB para o PC

Componentes necessários:

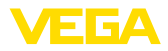

- VEGACAL 63
- PC com PACTware e DTM da VEGA adequado
- VEGACONNECT
- Fonte de alimentação ou sistema de avaliação

# 7.2 Parametrização com o PACTware

## Pré-requisitos

Para o ajuste de parâmetros do aparelho via PC com Windows, é necessário o software de configuração PACTware com um driver (DTM) apropriado para o aparelho, que atenda o padrão FDT. A versão atual do PACTware e todos os DTMs disponíveis são agrupados em uma DTM Collection. Os DTMs podem ainda ser integrados em outros aplicativos com padrão FDT.

## Nota:

Para garantir o suporte de todas as funções do aparelho, deveria ser sempre utilizada a versão mais atual da Coleção DTM. Nem sempre estão disponíveis todas as funções descritas em versões mais antigas do firmware. Para muitos aparelhos, é possível carregar a mais nova versão do software através de nossa homepage. Também está à disposição na internet uma descrição da atualização (update).

Os demais procedimentos de colocação em funcionamento são descritos no manual de instruções " *Coleção DTM/PACTware™*" fornecido em todas as coleções de DTMs e que pode ser baixado na internet. Descrições mais detalhadas podem ser lidas na ajuda on-line do PACTware e dos DTMs da VEGA.

| 🧐 Sensor Parametrierung |                              |                                        | 4 Þ × |
|-------------------------|------------------------------|----------------------------------------|-------|
| a                       |                              |                                        |       |
| Device name:            | VEGAPULS 62 HART             |                                        |       |
| Description:            | Radar sensor for continuou   | is level measurement with horn antenna |       |
| Measurement loc         | pname: Sensor                |                                        |       |
| 🗖 • 🍐 🌯 • 🖾 • (         | 2 -                          |                                        |       |
| Setup     Application   | Min./max. adjustment         | (Set distances for level percentages)  |       |
| Min./max. adjustment    |                              | 🦿 Sensor reference plane               |       |
| Current output          |                              |                                        |       |
| Display     Diagnostics | Max. adjustment              | ⇒····· Distance A                      |       |
| Additional settings     |                              |                                        |       |
| ⊞- Info                 |                              |                                        |       |
|                         | Min. adjustment              | □ □ □ □ □ □ □ □ □ □ □ □ □ □ □ □ □ □ □  |       |
|                         |                              |                                        |       |
| Software version        |                              |                                        |       |
| Serial number           | Max. adjustment in percent   | 100.00 %                               |       |
|                         |                              | 0.000                                  |       |
|                         | Distance A (max. adjustment) | j <u>0,000</u> m                       |       |
| OFFLINE                 | Min. adjustment in percent   | 0,00 %                                 |       |
|                         | Distance B (min. adjustment) | 20,000 m                               |       |
|                         |                              |                                        | - (   |
|                         |                              | OK Cancel                              | Apply |
| Disconnected            | ata set                      | Administrator                          |       |
| ANON>                   | ME> Administrator            |                                        |       |

Fig. 25: Exemplo da vista de um DTM

Versão básica/completa Todos os DTMs de aparelhos podem ser adquiridos na versão básica gratuita ou na versão completa paga. A versão básica contém todas as funções necessárias para colocar o aparelho completamente em funcionamento. Um assistente facilita bastante a configuração do

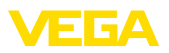

projeto. Fazem parte ainda da versão básica as funções para salvar e imprimir o projeto, além de uma função de importação e exportação dos dados.

Na versão completa, está disponível adicionalmente uma função ampliada de impressão, que permite imprimir completamente a documentação do projeto, além da possibilidade de salvar curvas de valores de medição e de ecos. Ela dispõe ainda de um programa de cálculo para tangues e de um Multiviewer para a visualização e análise das curvas de valores de medicão e de ecos salvas.

A versão padrão pode ser baixada em www.vega.com/downloads. A versão completa pode ser adquirida em um CD junto a nosso representante.

#### 7.3 Ajuste dos parâmetros com AMS<sup>™</sup> e PDM

Para os sensores da VEGA, estão disponíveis também descrições dos aparelhos como DD e EDD para os programas de configuração AMS™ e PDM. Essas descrições já estão incluídas nas versões atuais do AMS™ e do PDM.

No caso de versões mais antigas do AMS™ e do PDM. essas descrições podem ser baixadas gratuitamente na internet, no endereço www.vega.com.

#### 74 Armazenamento dos dados de parametrização

Recomendamos documentar ou salvar os dados dos parâmetros. Assim eles estarão à disposição para uso posterior ou para fins de manutenção.

A coleção VEGA DTM e o PACTware na versão profissional licenciada oferecem as ferramentas apropriadas para salvar e documentar sistematicamente o projeto.

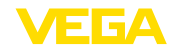

# 8 Colocar em funcionamento com Smartphone/Tablet/PC/Notebook através de Bluetooth

# 8.1 Preparação

Certifique-se se a função Bluetooth do módulo de visualização e configuração está ativada. Para tal, o interruptor no lado inferior precisa estar na posição " *On*".

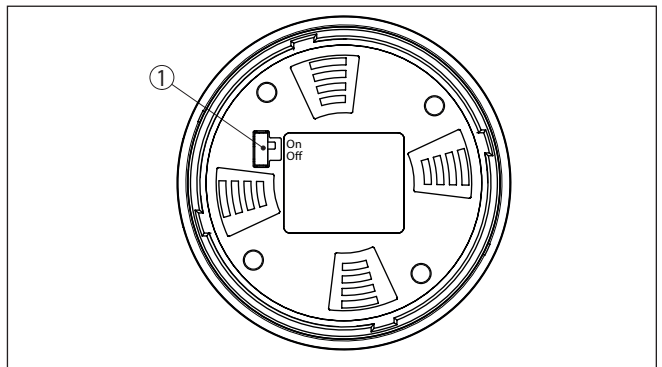

Fig. 26: Ativar Bluetooth

1 Interruptor Bluetooth On Bluetooth ativado Off Bluetooth não está ativado

## Mudar PIN do sensor

A conceção de segurança da configuração Bluetooth exige obrigatoriamente que o ajuste de fábrica do PIN do sensor seja mudada. Com isto é evitado uma acesso não-autorizado ao sensor.

O ajuste de fábrica do PIN do sensor é " **0000**". Primeiro mude o PIN do sensor no menu de configuração do respectivo sensor, por ex. no " **1111**".

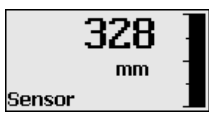

Passe com " OK" para o menu de entrada.

| Ajuste básico |
|---------------|
| Display       |
| Diagnóstico   |
| Serviço       |
| Info          |
|               |

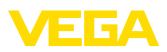

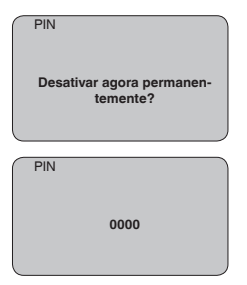

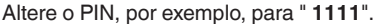

| PIN | 1111       |
|-----|------------|
| PIN | Desativado |

Dessa forma, o PIN é desativado de forma permanente.

O display passa imediatamente para a ativação do PIN.

Com " ESC" cancela-se a ativação do PIN.

Com " OK" o PIN pode ser digitado e ativado.

| PIN | Ativar agora? |  |
|-----|---------------|--|
| PIN | Ativada       |  |

Após a alteração do PIN do sensor a configuração do sensor pode ser liberada novamente. Para o acesso (autentificação) com Bluetooth o PIN alterado continua a ter validade.

# Informação: A comunicação

A comunicação Bluetooth só funciona se o PIN atual do sensor for diferente do ajuste de fábrica " **0000**".

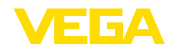

# 8.2 Estabelecer a conexão

| Preparação   | Smartphone/tablete<br>Inicie o app de configuração e selecione a função "Colocação em<br>funcionamento". O smartphone/tablete procura automaticamente<br>aparelhos compatíveis com Bluetooth existentes na proximidade.                                     |  |
|--------------|----------------------------------------------------------------------------------------------------|--|
|              | <b>PC/notebook</b><br>Dê partida ao PACTware e os assistentes de projeto VEGA. Selecio-<br>ne a pesquisa de instrumentos por meio de Bluetooth e dê início à<br>função de busca. O aparelho procura automaticamente aparelhos<br>compatíveis com Bluetooth. |  |
| Conectar     | Aparece a mensagem " Buscando aparelhos".                                                                                                    |  |
|              | Todos os aparelhos encontrados são relacionados na janela de<br>configuração. Automaticamente é dado prosseguimento à busca de<br>forma contínua.                                                                                                    |  |
|              | Selecione, na lista de aparelhos, o aparelho desejado.                                                                                                    |  |
|              | É exibida a mensagem " Estabelecendo a conexão".                                                                                                    |  |
| Autentificar | Quando a conexão é estabelecida pela primeira vez, o dispositivo<br>de configuração e o sensor precisam de uma autenticação recípro-<br>ca. Após a autentificação, é estabelecida uma outra conexão sem<br>autenticação.                                    |  |
|              | Para a autenticação, digite o PIN de quatro algarismos do sensor na próxima janela do menu.                                                                                                    |  |

# 8.3 Parametrização do sensor

A parametrização do sensor ocorre através de app de configuração em Smartphone/Tablet e DTM quando se trata de PC/Notebook.

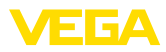

## Vista do app

| 16:15 Diensteg 28. Juli<br><b>Zurück VEGACAL</b> | 穼 🗸 Messstelle Fü             | illstand                  | Min/MaxAbgleich |  |
|--------------------------------------------------|-------------------------------|---------------------------|-----------------|--|
| 44,103pF Sensor                                  | Zuweisung von P               | rrozentwerten zur Distanz |                 |  |
| Grundeinstellung                                 |                               |                           | -               |  |
| ¢ <sub>¢</sub> Grundeinstellung                  | >                             | MaxAbgleich               | Füllstand A     |  |
| O Messstelle Füllstand                           | >                             |                           |                 |  |
| Display                                          |                               | MinAbgleich               | Füllstand B     |  |
| Display                                          | >                             |                           |                 |  |
| Diagnose                                         |                               |                           |                 |  |
| Se Diagnose                                      | > MaxAbgleich                 | n                         |                 |  |
| Service                                          | Füllstand A (N<br>3000,000 pF | faxAbgleich)              |                 |  |
| Anwendung                                        | > MinAbgleich                 | 1                         |                 |  |
| PA+ Zusätzlicher PA-Wert                         | > Füllstand B (N              | (inAbgleich)              |                 |  |
| III PIN                                          | > Secondary Va                | lue 2 (Sensorwert)        |                 |  |
| Simulation                                       | > . 44,057 pF                 |                           |                 |  |
| Reset                                            | >                             |                           |                 |  |
| Info                                             |                               |                           |                 |  |
| (i) Info                                         |                               |                           |                 |  |

Fig. 27: Exemplo de uma vista do App - colocação em funcionamento - calibração do sensor

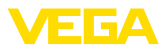

# 9 Diagnóstico e assistência técnica

# 9.1 Conservar

| Manutenção                                      | Se o aparelho for utilizado conforme a finalidade, não é necessária nenhuma manutenção especial na operação normal.                                                                                                    |
|-------------------------------------------------|----------------------------------------------------------------------------------------------------|
| limpeza                                         | A limpeza contribui para que a placa de características e marcas no aparelho fiquem visíveis.                                                                                                    |
|                                                 | É necessário observar o seguinte:                                                                                                    |
|                                                 | <ul> <li>Utilize apenas produtos de limpeza que não sejam agressivos para a caixa, a placa de características e as vedações.</li> <li>Só utilize métodos de limpeza que seja de acordo com o grau de proteção do aparelho.</li> </ul>                                                                                                    |
|                                                 | 9.2 Eliminar falhas                                                                                                    |
| Comportamento em caso<br>de falhas              | É de responsabilidade do proprietário do equipamento tomar as devidas medidas para a eliminação de falhas surgidas.                                                                                                    |
| Causas de falhas                                | O aparelho garante um funcionamento altamente seguro. Porém,<br>podem ocorrer falhas durante sua operação. Essas falhas podem<br>por ex. apresentar as seguintes causas:                                                                                                    |
|                                                 | <ul> <li>Processo</li> <li>Alimentação de tensão</li> <li>Avaliação de sinal</li> </ul>                                                                                                    |
| Eliminação de falhas                            | As primeiras medidas são a verificação do sinal de saída e a ava-<br>liação de mensagens de erro através do módulo de visualização e<br>configuração. O procedimento correto será descrito abaixo. Outras<br>possibilidades de diagnóstico mais abrangentes são disponibilizadas<br>pela utilização de um PC com o software PACTware e o respectivo<br>DTM. Em muitos casos, isso permite a identificação das causas e a<br>eliminação das falhas. |
| Comportamento após a<br>eliminação de uma falha | A depender da causa da falha e das medidas tomadas, se necessá-<br>rio, executar novamente os passos descritos no capítulo " <i>Colocar em funcionamento</i> " ou controlar se está plausível e completo.                                                                                                    |
| Hotline da assistência<br>técnica - 24 horas    | Caso essas medidas não tenham êxito, ligue, em casos urgentes, pa-<br>ra a hotline da assistência técnica da VEGA - Tel. +49 1805 858550.                                                                                                    |
|                                                 | A hotline está disponível também fora no horário normal de atendi-<br>mento, 7 dias por semana, 24 horas por dia.                                                                                                    |
|                                                 | Pelo fato de oferecermos esse serviço para todo o mundo, o aten-<br>dimento é realizado no idioma inglês. O serviço é gratuito. O único<br>custo são as tarifas telefônicas.                                                                                                    |
| Controlar o Profibus PA                         | A tabela a seguir descreve possíveis erros e auxilia na sua elimina-<br>ção:                                                                                                    |

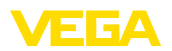

| Erro                                                                                                    | Causa                                                                                                    | Eliminação do erro                                                                                                    |
|----------------------------------------------------------------------------------------------------|----------------------------------------------------------------------------------------------------|----------------------------------------------------------------------------------------------------|
| Na conexão de mais um<br>aparelho, o segmento é<br>suprimido                                                | Corrente máxima de ali-<br>mentação do acoplador de<br>segmento ultrapassada                                         | Medir o consumo de corrente, reduzir o segmento                                                                        |
| O valor de medição é mos-<br>trado incorretamente no<br>Simatic S5                                          | O Simatic S5 não conse-<br>gue interpretar o formato<br>numérico IEEE do valor de<br>medição                         | Utilizar o módulo de conversão da Siemens                                                                              |
| O valor de medição é<br>mostrado no Simatic S7<br>sempre como 0                                             | Somente quatro bytes são<br>carregados para o CLP de<br>forma consistente                                            | Utilizar o módulo de função SFC 14 para poder carre-<br>gar 5 Bytes de forma consistente                               |
| O valor medido mostrado<br>no módulo de visualização<br>e configuração não coinci-<br>de com o valor no CLP | Na opção do menu " <i>Dis-<br/>play - Valor exibido</i> ", não<br>foi ajustado " <i>PA-Out</i> "                     | Controlar e, se necessário, corrigir os valores                                                                        |
| Não há conexão estabe-<br>lecida entre o CLP e a<br>rede PA                                                 | Os parâmetros do bus e<br>a taxa de bauds depen-<br>dentes do acoplador de<br>segmento ajustados incor-<br>retamente | Controlar e, se necessário, corrigir os dados                                                                          |
| O aparelho não aparece<br>no estabelecimento da co-<br>nexão                                                | Inversão de polaridade do<br>cabo Profibus DP                                                                        | Controlar o cabo e, se necessário, corrigi-lo                                                                          |
|                                                                                                    | Terminação incorreta                                                                                                 | Controlar a terminação no início e no fim do bus. Se<br>necessário, efetuar a terminação conforme a especi-<br>ficação |
|                                                                                                    | Aparelho não ligado ao<br>segmento, atribuição du-<br>pla de um endereço                                             | Controlar e, se necessário, corrigir                                                                                   |

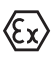

Em aplicações em áreas com perigo de explosão devem ser respeitadas as regras de interligação de circuitos com proteção intrínseca.

## Mensagens de erro pelo módulo de visualização e configuração

| Erro | Causa                                                                                        | Eliminação do erro                                                                                                    |
|------|----------------------------------------------------------------------------------------------|----------------------------------------------------------------------------------------------------|
| E013 | Não existe valor de me-<br>dição                                                             | <ul> <li>Curto-circuito devido à formação de ponte através<br/>de incrustações condutoras entre a conexão do<br/>processo e o eletrodo.</li> <li>Remover as incrustações, montar eventualmente um<br/>tubo de blindagem</li> </ul>                                                                                                    |
|      | Curto-circuito dentro da<br>sonda de medição, por<br>exemplo, devido a umida-<br>de na caixa | <ul> <li>Remover o módulo eletrônico da sonda de medição<br/>e controlar a resistência entre as conexões marcadas<br/>de acordo com figura na seção " <i>Controlar a resistên-<br/>cia dentro der sonda de medição</i>".</li> <li>Entre os conectores não pode haver qualquer ligação<br/>(alta resistência ôhmica)</li> <li>Mas caso haja uma conexão, traçar o aparelho ou<br/>enviá-lo para o conserto</li> </ul> |
| E017 | Margem de calibração<br>muito pequena                                                        | Repetir a calibração, aumentando a distância entre os valores mínimo e máximo                                                                                                    |

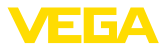

| Erro | Causa                                         | Eliminação do erro                                                 |
|------|-----------------------------------------------|--------------------------------------------------------------------|
| E036 | Não há software executá-<br>vel para o sensor | Atualizar o software ou enviar o aparelho para ser con-<br>sertado |
| E113 | Conflito de comunicação                       | Substituir o aparelho ou enviá-lo para ser consertado              |

# 9.3 Trocar o módulo elétrônico

Em caso de defeito, o módulo eletrônico pode ser trocado pelo usuário.

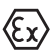

Em aplicações Ex, só podem ser utilizados um aparelho e um módulo eletrônico com a respectiva homologação Ex.

Caso não haja um módulo eletrônico disponível, ele pode ser encomendado junto a seu representante. Os módulos eletrônicos são adequados somente para o respectivo sensor, apresentando também diferenças na saída de sinais e na alimentação de tensão.

O novo módulo eletrônico tem que ser carregado com os ajustes de fábrica do sensor. Para tal há as seguintes possibilidades:

- Pela fábrica
- No local, pelo usuário

Em ambos os casos, é necessário indicar o número de série do sensor. Esse número de série pode ser consultado na placa de características do aparelho, no interior da caixa ou na nota de entrega.

Ao carregar diretamente no local, os dados do pedido têm que ser anteriormente baixados da internet (vide manual " *Módulo eletrônico*").

## Informação:

Todos os ajustes específicos da aplicação têm que ser novamente efetuados. Portanto, é necessário executar uma nova colocação em funcionamento após a troca do sistema eletrônico.

Caso os dados da parametrização tenham sido salvos na primeira colocação do sensor em funcionamento, esses dados podem ser transmitidos para o novo módulo eletrônico. Com isso, não é necessária uma nova colocação em funcionamento.

# 9.4 Procedimento para conserto

Na área de download na nossa homepage encontra-se um formulário de retorno do aparelho bem como informações detalhadas para o procedimento. Assim poderemos efetuar mais rapidamente o conserto, sem necessidade de consultas.

Em caso de necessidade de conserto, proceda da seguinte maneira:

- Imprima e preencha um formulário para cada aparelho
- Limpe o aparelho e empacote-o de forma segura.
- Anexe o formulário preenchido e eventualmente uma ficha técnica de segurança no lado de fora da embalagem
- Consulte o endereço para o envio junto ao seu representante responsável, que pode ser encontrado na nossa homepage.

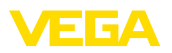

# 10 Desmontagem

# 10.1 Passos de desmontagem

# Advertência:

Ao desmontar, ter cuidado com condições perigosas do processo, como, por exemplo, pressão no reservatório ou tubo, altas temperaturas, produtos tóxicos ou agressivos, etc.

Leia os capítulos "*Montagem*" e "*Conectar à alimentação de tensão*" e execute os passos neles descritos de forma análoga, no sentido inverso.

# 10.2 Eliminação de resíduos

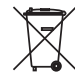

Entregue o aparelho à uma empresa especializada em reciclagem e não use para isso os postos de coleta municipais.

Remova antes pilhas eventualmente existente caso seja possível retirá-las do aparelho. Devem passar por uma detecção separada.

Caso no aparelho a ser eliminado tenham sido salvos dados pessoais, apague tais dados antes de eliminar o aparelho

Caso não tenha a possibilidade de eliminar corretamente o aparelho antigo, fale conosco sobre uma devolução para a eliminação.

# 11 Anexo

# 11.1 Dados técnicos

## Instrução para aparelhos homologados

Para aparelhos homologados (por ex. com homologação Ex) valem os dados técnicos conforme as respectivas instruções de segurança fornecidas. A depender por ex. das condições do processo ou da alimentação de tensão, eles podem divergir dos dados aqui apresentados.

Todos os documentos de homologação podem ser baixados em nosso site.

| Dados gerais                                                                  |                                                                                              |
|-------------------------------------------------------------------------------|----------------------------------------------------------------------------------------------|
| O material 316L corresponde a 1.4404 o                                        | u 1.4435                                                                                     |
| Materiais, com contato com o produto                                          |                                                                                              |
| <ul> <li>Conexão do processo - Rosca</li> </ul>                               | 316L, aço C22.8 (1.0460), Alloy C22 (2.4602)                                                 |
| <ul> <li>Conexão do processo - Flange</li> </ul>                              | 316L, Alloy C22 (2.4602), revestido de PTFE, aço duplex                                      |
| <ul> <li>Vedação do processo</li> </ul>                                       | Klingersil C-4400 (aparelhos com rosca)                                                      |
| <ul> <li>Isolação (totalmente isolado)</li> </ul>                             | PTFE, PE                                                                                     |
| <ul> <li>tubo de blindagem (opcional)</li> </ul>                              | 316L, aço duplex                                                                             |
| <ul> <li>tubo envoltório (opcional)</li> </ul>                                | 316L                                                                                         |
| <ul> <li>Elétrodo (haste totalmente isolada:<br/>ø 12 mm/0.472 in)</li> </ul> | 316L                                                                                         |
| <ul> <li>Elétrodo (haste totalmente isolada:<br/>ø 16 mm/0.63 in)</li> </ul>  | 316L                                                                                         |
| Materiais, sem contato com o produto                                          |                                                                                              |
| <ul> <li>Caixa de plástico</li> </ul>                                         | Plástico PBT (poliéster)                                                                     |
| <ul> <li>Caixa de alumínio fundido sob<br/>pressão</li> </ul>                 | Alumínio fundido sob pressão AlSi10Mg, revestido a pó (Base: poliéster)                      |
| <ul> <li>Caixa de aço inoxidável (fundição de<br/>precisão)</li> </ul>        | 316L                                                                                         |
| <ul> <li>Caixa de aço inoxidável (polimento<br/>elétrico)</li> </ul>          | 316L                                                                                         |
| <ul> <li>Vedação entre a caixa e a tampa</li> </ul>                           | Silicone                                                                                     |
| <ul> <li>Visor na tampa da caixa (opcional)</li> </ul>                        | Caixa de plástico: policarbonato (listado em UL746-C)<br>Caixa metálica: vidro <sup>2)</sup> |
| <ul> <li>Terminal de aterramento</li> </ul>                                   | 316L                                                                                         |
| - Prensa-cabo                                                                 | PA, aço inoxidável, bronze                                                                   |
| <ul> <li>Vedação do prensa-cabo</li> </ul>                                    | NBR                                                                                          |
| – Bujão, prensa-cabo                                                          | PA                                                                                           |
| Conexões do processo                                                          |                                                                                              |
| <ul> <li>Rosca do tubo, cilíndrica (DIN 3852-<br/>A)</li> </ul>               | G½, G¾, G1, G1½                                                                              |

<sup>2)</sup> Caixa de alumínio, aço inoxidável (fundição de precisão) e Ex d

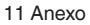

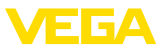

| <ul> <li>Rosca do tubo, cônica (AS-<br/>ME B1.20.1)</li> </ul>                     | ½ NPT, ¾ NPT, 1 NPT, 1½ NPT                       |
|------------------------------------------------------------------------------------|---------------------------------------------------|
| - Flanges                                                                          | DIN a partir de DN 20, ASME a partir de 1"        |
| Peso                                                                               |                                                   |
| <ul> <li>Peso do aparelho (a depender da<br/>conexão do processo)</li> </ul>       | 0,8 4 kg (0.18 8.82 lbs)                          |
| <ul> <li>Peso da haste: ø 10 mm (0.394 in)</li> </ul>                              | 400 g/m (4 oz/ft)                                 |
| <ul> <li>Peso da haste: ø 16 mm (0.63 in)</li> </ul>                               | 1100 g/m (12 oz/ft)                               |
| Comprimento do sensor (L)                                                          |                                                   |
| - Conexão do processo: rosca e flanges                                             | 0,1 6 m (0.328 19.69 ft)                          |
| <ul> <li>Conexão do processo: flanges - re-<br/>vestido de PTFE</li> </ul>         | 0,15 6 m (0.492 19.69 ft)                         |
| Esforço lateral máx Haste: ø 10 mm<br>(0.394 in)                                   | 10 Nm (7.4 lbf ft)                                |
| Esforço lateral máx Haste: ø 16 mm<br>(0.63 in)                                    | 10 Nm (7.4 lbf ft)                                |
| Torque de aperto dos parafusos do<br>flange                                        | mín. 60 Nm (44.25 lbf ft)                         |
| Torque máx. de aperto (conexão do pro-<br>cesso rosca) - Haste: ø 10 mm (0.394 in) | 100 Nm (73 lbf ft)                                |
| Torque máx. de aperto (conexão do pro-<br>cesso rosca) - Haste: ø 16 mm (0.63 in)  | 100 Nm (73 lbf ft)                                |
| Toque de aperto para prensa-cabos NPT                                              | e tubos conduíte                                  |
| <ul> <li>Caixa de plástico</li> </ul>                                              | máx. 10 Nm (7.376 lbf ft)                         |
| - Caixa de alumínio/aço inoxidável                                                 | máx. 50 Nm (36.88 lbf ft)                         |
| Grandeza de saída                                                                  |                                                   |
| Sinal de saída                                                                     | sinal digital de saída, formato conforme IEEE-754 |
| Endereço do sensor                                                                 | 126 (ajuste de fábrica)                           |
| Valor de corrente                                                                  | 10 mA, ±0.5 mA                                    |
| Atenuação (63 % da grandeza de entrada)                                            | 0 999 s (ajustável)                               |
| Grandeza de entrada                                                                |                                                   |
| Grandeza de medição                                                                | Nível de enchimento de líquidos                   |
| Princípio de medição                                                               | Avaliação de admitância com seleção de fase (PSA) |
| Faixa de medição                                                                   | 0 3000 pF                                         |
| Frequência de medição                                                              | 270 kHz                                           |
| Precisão de medição (de acordo com                                                 | DIN EN 60770-1)                                   |
| Condições de referência conforme a norr                                            | na DIN EN 61298-1                                 |

+18 ... +30 °C (+64 ... +86 °F) 45 ... 75 %

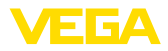

| - Pressão do ar     | +860 +1060 mbar/+86 +106 kPa<br>(+12.5 +15.4 psig) |  |  |
|---------------------|----------------------------------------------------|--|--|
| Erro de temperatura |                                                    |  |  |
| – < 120 pF          | < 1 pF                                             |  |  |
| – > 120 pF          | 1 % do valor de medição atual                      |  |  |
| Erro de linearidade | < 0,25 % de toda a faixa de medição                |  |  |

## Condições ambientais

Temperatura ambiente, de armazenamento e transporte -40 ... +80 °C (-40 ... +176 °F)

## Condições do processo

Para as condições do processo, devem ser observados também os dados da placa de características. Vale sempre o valor mais baixo.

Pressão do processo

| <ul> <li>Modelos com rosca</li> </ul>                                                                                             | -1 64 bar/-100 6400 kPa (-14.5 928 psig), a depender da conexão do processo |
|----------------------------------------------------------------------------------------------------|-----------------------------------------------------------------------------|
| <ul> <li>Modelo com flange</li> </ul>                                                                                             | -1 64 bar/-100 6400 kPa (-14.5 928 psig), a depender da conexão do processo |
| <ul> <li>Modelo com flange, revestido de<br/>PTFE</li> </ul>                                                                      | -0,4 16 bar/-40 1600 kPa (-5.8 232 psig), a depender da conexão do processo |
| Temperatura do processo VEGACAL 63 d                                                                                              | de 316L                                                                     |
| – Isolação PE                                                                                                    | -40 … +80 °C (-40 … +176 °F)                                                |
| – Isolação PTFE                                                                                                    | -50 +150 °C (-58 +302 °F)                                                   |
| Temperatura do processo (tempera-<br>tura da rosca ou do flange) com peça<br>intermediária de temperatura (opcional<br>para PTFE) | -50 +200 °C (-58 +392 °F)                                                   |
| Temperatura do processo VEGACAL 63 d                                                                                              | de St C22.8                                                                 |
| – Isolação PE                                                                                                    | -20 +80 °C (-4 +176 °F)                                                     |
| – Isolação PTFE                                                                                                    | -20 … +150 °C (-4 … +302 °F)                                                |

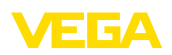

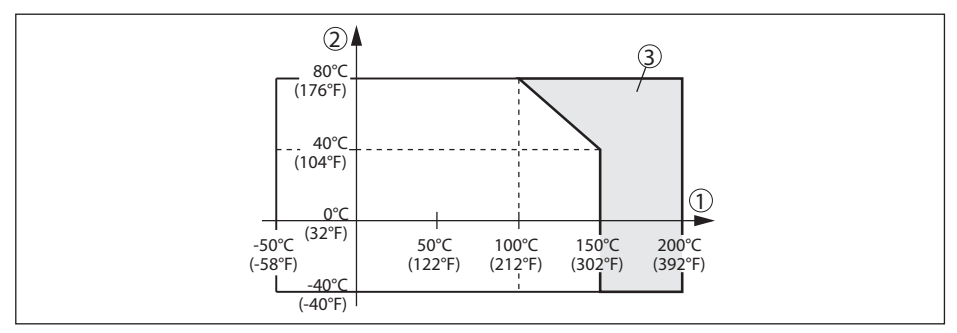

Fig. 28: Temperatura ambiente - temperatura do processo

- 1 Temperatura do processo
- 2 Temperatura ambiente
- 3 Faixa de temperatura com adaptador

Valor dielétrico

≥ 1,5

## Dados eletromecânicos - Modelos IP66/IP67 e IP66/IP68 (0,2 bar)

| С | pcões | do | prensa-cabo |
|---|-------|----|-------------|
| _ | 1-3   |    | P           |

| <ul> <li>Entrada do cabo</li> </ul>          | M20 x 1,5; ½ NPT                    |
|----------------------------------------------|-------------------------------------|
| – Prensa-cabo                                | M20 x 1,5; ½ NPT                    |
| – Bujão                                      | M20 x 1,5; ½ NPT                    |
| - Tampa                                      | ½ NPT                               |
| Seção transversal do fio (terminais com n    | nola)                               |
| <ul> <li>Fio rígido, fio flexível</li> </ul> | 0,2 2,5 mm <sup>2</sup> (AWG 24 14) |
| <ul> <li>Fio com terminal</li> </ul>         | 0,2 1,5 mm <sup>2</sup> (AWG 24 16) |

## Dados eletromecânicos - Modelo IP66/IP68 (1 bar)

| M20 x 1,5 (cabo: ø 5 9 mm)       |
|----------------------------------|
| ½ NPT                            |
| M20 x 1,5; 1/2 NPT               |
|                                  |
| 0,5 mm² (AWG n.° 20)             |
| < 0,036 Ω/m                      |
| < 1200 N (270 lbf)               |
| 5 m (16.4 ft)                    |
| 180 m (590.6 ft)                 |
| 25 mm (0.984 in) a 25 °C (77 °F) |
| aprox. 8 mm (0.315 in)           |
| Preto                            |
| Azul                             |
|                                  |

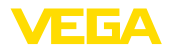

| Módulo de visualização e configuraçã                                               | 0                                                            |
|------------------------------------------------------------------------------------|--------------------------------------------------------------|
| Alimentação de tensão e transmissão<br>de dados                                    | pelo sensor                                                  |
| Visualização                                                                       | Display LC de matriz de pontos                               |
| Elementos de configuração                                                          | 4 teclas                                                     |
| Grau de proteção                                                                   |                                                              |
| - solto                                                                            | IP20                                                         |
| <ul> <li>Montado no sensor sem tampa</li> </ul>                                    | IP40                                                         |
| Temperatura ambiente - módulo de<br>visualização e configuração                    | -20 +70 °C (-4 +158 °F)                                      |
| Material                                                                           |                                                              |
| - Caixa                                                                            | ABS                                                          |
| - Visor                                                                            | Folha de poliéster                                           |
| Alimentação de tensão                                                              |                                                              |
| Tensão de operação                                                                 | 9 32 V DC                                                    |
| Tensão de operação ${\rm U}_{\rm \scriptscriptstyle B}$ com iluminação ligada      | 12 32 V DC                                                   |
| Alimentação por meio de                                                            | Acoplador de segmento DP/PA                                  |
| Número máx. de sensores                                                            | 32                                                           |
| Ligações ao potencial e medidas de s                                               | eccionamento elétrico no aparelho                            |
| Sistema eletrônico                                                                 | para tempo de tempo de inicialização                         |
| Separação galvânica                                                                |                                                              |
| <ul> <li>entre o sistema eletrônico e e peças<br/>metálicas do aparelho</li> </ul> | tensão admissível 500 V AC                                   |
| Conexão condutora                                                                  | Entre terminal de aterramento e conexão metálica do processo |

# Medidas de proteção elétrica

Grau de proteção

| Material da caixa                  | Modelo       | Grau de proteção IP | Grau de proteção NEMA |
|------------------------------------|--------------|---------------------|-----------------------|
| Plástico                           | Uma câmara   | IP66/IP67           | Туре 4Х               |
|                                    | Duas câmaras | IP66/IP67           | Туре 4Х               |
| Alumínio                           | Uma câmara   | IP66/IP68 (0,2 bar) | Type 6P               |
|                                    |              | IP68 (1 bar)        | Туре 6Р               |
|                                    | Duas câmaras | IP66/IP67           | Туре 4Х               |
|                                    |              | IP66/IP68 (0,2 bar) | Type 6P               |
|                                    |              | IP68 (1 bar)        | Туре 6Р               |
| Aço inoxidável (eletro-<br>polido) | Uma câmara   | IP66/IP68 (0,2 bar) | Туре 6Р               |

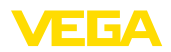

| Material da caixa      | Modelo       | Grau de proteção IP | Grau de proteção NEMA |
|------------------------|--------------|---------------------|-----------------------|
| Aço inoxidável (fundi- | Uma câmara   | IP66/IP68 (0,2 bar) | Type 6P               |
| ção fina)              |              | IP68 (1 bar)        | Туре 6Р               |
|                        | Duas câmaras | IP66/IP67           | Туре 4Х               |
|                        |              | IP66/IP68 (0,2 bar) | Туре 6Р               |
|                        |              | IP68 (1 bar)        | Туре 6Р               |

Conexão da fonte de alimentação

Redes da categoria de sobretensão III

|  | Altura de | uso | acima | do | nível | do | mar |
|--|-----------|-----|-------|----|-------|----|-----|
|--|-----------|-----|-------|----|-------|----|-----|

| <ul> <li>padrão</li> <li>com sobretensão conectada a mon-<br/>tante</li> </ul> | até 2000 m (6562 ft)<br>até 5000 m (16404 ft) |
|--------------------------------------------------------------------------------|-----------------------------------------------|
| Grau de poluição <sup>3)</sup>                                                 | 4                                             |
| Classe de proteção                                                             | II (IEC 61010-1)                              |

## Homologações

Aparelhos com homologações podem apresentar dados técnicos divergentes, a depender do modelo.

Portanto, deve-se observar os respectivos documentos de homologação desses aparelhos, que são fornecidos juntamente com o equipamento ou que podem ser baixados na nossa homepage <u>www.vega.com</u>, digitando o número de série do aparelho no campo de pesquisa, e também na área geral de download.

# 11.2 Comunicação com o aparelho Profibus PA

A seguir, serão mostrados os detalhes específicos do aparelho requeridos. Maiores informações sobre o Profibus PA podem ser encontrada no site <u>www.profibus.com</u>.

## Arquivo-mestre do aparelho

O arquivo-mestre do dispositivo (GSD) contém os dados característicos do dispositivo Profibus PA. Fazem parte desses dados, por exemplo, as taxas de transmissão admissíveis e as informações sobre os valores de diagnóstico e o formato do valor de medição fornecido pelo dispositivo PA.

Para a ferramenta de projeto da rede do Profibus é disponibilizado adicionalmente um arquivo Bitmap, que é inicializado automaticamente na integração do arquivo GSD. O arquivo Bitmap serve para a representação simbólica do aparelho PA na ferramenta de configuração.

## Número de identificação

Cada aparelho Profibus recebe da Organização de Usuários Profibus (PNO) um número inequívoco de identificação (ID). Esse número ID também faz parte do nome do arquivo GSD. O ID do VEGACAL 63 é **0x076E(hex)**, e o arquivo GSD "**CL\_\_076E.GSD**". Como opção, é colocado à disposição pela PNO, adicionalmente ao arquivo GSD específico do fabricante, mais um arquivo GSD geral, específico do perfil. Para o VEGACAL 63, deve ser utilizado o arquivo GSD geral "**PA139700.GSD**". Se for utilizado o arquivo GSD geral, o sensor tem de ser comutado para o número de identificação de perfil através do software DTM. De forma padrão, o sensor trabalha com o ID específico do fabricante.

3) No uso dentro do grau de proteção da caixa

# Permutação cíclica de dados

Os dados do valor de medição são lidos ciclicamente do Primary classe 1 (por exemplo, CLP) durante a operação. O diagrama em bloco a seguir mostra os dados, aos quais o CLP tem acesso.

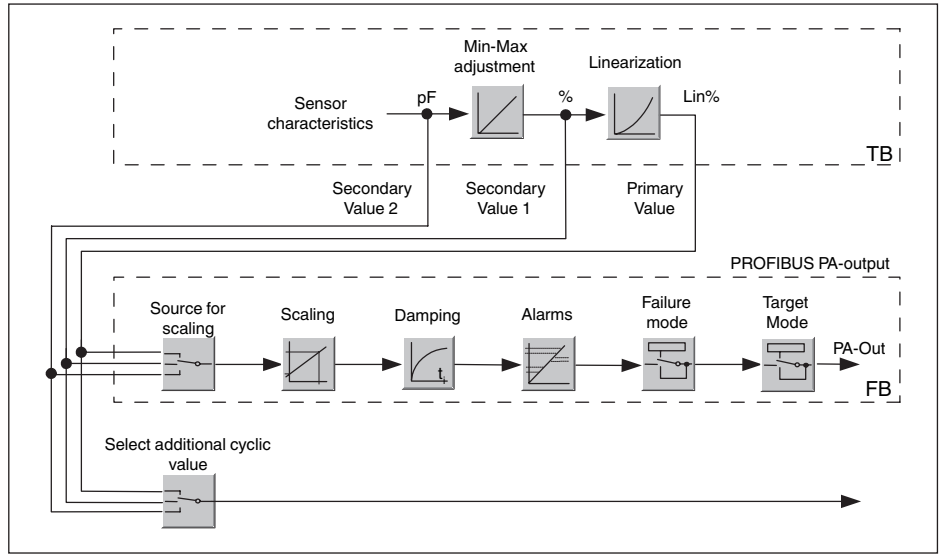

Fig. 29: VEGACAL 63: Diagrama em bloco com valor AI (PA-OUT) e valor cíclico adicional

TB Transducer Block

FB Function Block

# Módulos dos sensores PA

Para a permutação cíclica de dados, o VEGACAL 63 coloca os seguintes módulos à disposição:

- AI (PA-OUT)
  - Valor PA-OUT do FB1 após escalação
- Additional Cyclic Value
  - Valor de medição cíclico adicional (a depender da fonte)
- Free Place
  - Este módulo tem que ser utilizado caso um valor no telegrama de dados do tráfego cíclico de dados não deva ser utilizado (por exemplo, na substituição do Additional Cyclic Value)

Podem estar ativos no máximo três módulos, Com auxílio do software de configuração do master do Profibus, a estrutura do telegrama cíclico de dados pode ser determinado através desses módulos. O procedimento depende do software de configuração empregado.

• Nota:

Os módulos estão disponíveis em dois modelos:

- Short para Profibusmaster com suporte para somente um byte "Identifier Format". por exemplo, Allen Bradley
- Long para master do Profibus que suporta somente o byte "Identifier Format". Por exemplo, Siemens S7-300/400

# Exemplos de estrutura do telegrama

A seguir, são mostrados exemplos de como os módulos podem ser combinados e a estrutura do

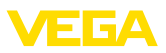

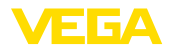

telegrama de dados correspondente.

Exemplo 1 (ajuste padrão) com valor de distância, valor de distância e valor cíclico adicional:

- AI (PA-OUT)
- Additional Cyclic Value

| Byte-No. | 1                    | 2 | 3      | 4                    | 5 | 6 | 7      | 8      | 9 | 10 |
|----------|----------------------|---|--------|----------------------|---|---|--------|--------|---|----|
| Format   | IEEE-754-            |   | Status | IEEE-754-            |   |   | Status |        |   |    |
|          | Floating point value |   |        | Floating point value |   |   | alue   |        |   |    |
| Value    | lue PA-OUT           |   | Status | Additional Cyclic    |   |   | lic    | Status |   |    |
|          | (FB1)                |   | (FB1)  | Value                |   |   |        |        |   |    |

Exemplo 2 com valor de distância sem valor cíclico adicional:

- AI (PA-OUT)
- Free Place

| Byte-No. | 1   | 2     | 5      |
|----------|-----|-------|--------|
| Format   |     | IEEI  | Status |
|          | Flo | ating |        |
| Value    |     | PA-   | Status |
|          |     | (F    | (FB1)  |

## Formato de dados do sinal de saída

| Byte4  | Byte3 | Byte2     | Byte1  | Byte0 |
|--------|-------|-----------|--------|-------|
| Status | Va    | alue (IEE | E-754) |       |

Fig. 30: Formato de dados do sinal de saída

O byte de status corresponde ao perfil 3,0 "Profibus PA Profile for Process Control Devices" codificado. O status "Valor de medição OK" está codificado como 80 (hex) (Bit7 = 1, Bit6 ... 0 = 0).

O valor de medição é transmitido como valor de vírgula flutuante de 32 Bit no formato IEEE 754.

| Byte n               |     |     |     |     |                |                |                | Byte n+1 |               |     |     |     |     |     | Byte n+2 |             |                 |     |     |     |     |     |     | Byte n+3    |                 |     |     |     |                 |     |                  |
|----------------------|-----|-----|-----|-----|----------------|----------------|----------------|----------|---------------|-----|-----|-----|-----|-----|----------|-------------|-----------------|-----|-----|-----|-----|-----|-----|-------------|-----------------|-----|-----|-----|-----------------|-----|------------------|
| Bit                  | Bit | Bit | Bit | Bit | Bit            | Bit            | Bit            | Bit      | Bit           | Bit | Bit | Bit | Bit | Bit | Bit      | Bit         | Bit             | Bit | Bit | Bit | Bit | Bit | Bit | Bit         | Bit             | Bit | Bit | Bit | Bit             | Bit | Bit              |
| 7                    | 6   | 5   | 4   | 3   | 2              | 1              | 0              | 7        | 6 5 4 3 2 1 0 |     |     |     |     |     | 7        | 6           | 5               | 4   | 3   | 2   | 1   | 0   | 7   | 6           | 5               | 4   | 3   | 2   | 1               | 0   |                  |
| VZ                   | 27  | 26  | 25  | 24  | 2 <sup>3</sup> | 2 <sup>2</sup> | 2 <sup>1</sup> | 20       | 2-1           | 2-2 | 2.3 | 2-4 | 2.2 | 26  | 27       | 2-8         | 2 <sup>-9</sup> | 210 | 211 | 212 | 213 | 214 | 215 | 216         | 2 <sup>17</sup> | 218 | 219 | 22  | 2 <sup>21</sup> | 222 | 2 <sup>-23</sup> |
| Sign<br>Bit Exponent |     |     |     |     |                |                |                |          | Significant   |     |     |     |     |     |          | Significant |                 |     |     |     |     |     |     | Significant |                 |     |     |     |                 |     |                  |

Value = (-1)<sup>VZ</sup> • 2<sup>(Exponent - 127)</sup> • (1 + Significant)

Fig. 31: Formato de dados do valor de medição

## Codificação do byte de status no valor de saída PA

| Código<br>de sta-<br>tus | Descrição cf. norma Profibus | Causa possível                                                                                                    |
|--------------------------|------------------------------|----------------------------------------------------------------------------------------------------|
| 0x00                     | bad - non-specific           | Flash-Update ativa                                                                                                    |
| 0x04                     | bad - configuration error    | <ul> <li>Erro de calibração</li> <li>Erro de configuração em PV-Scale (PV-Span too small)</li> <li>Erro de concordância da unidade de medida</li> <li>Erro na tabela de linearização</li> </ul> |

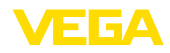

| Código<br>de sta-<br>tus | Descrição cf. norma Profibus                                   | Causa possível                                                                                                    |
|--------------------------|----------------------------------------------------------------|----------------------------------------------------------------------------------------------------|
| 0x0C                     | bad - sensor failure                                           | <ul> <li>Erro de hardware</li> <li>Erro no conversor</li> <li>Erro de impulso de fuga</li> <li>Erro de trigger</li> </ul>    |
| 0x10                     | bad - sensor failure                                           | <ul> <li>Erro de ganho do valor de medição</li> </ul>                                                                        |
| 0x1f                     | bad - out of service constant                                  | Modo "Out of Service" ligado                                                                                                 |
| 0x44                     | uncertain - last unstable value                                | Valor substituto Failsafe (Failsafe-Mode = "Last value" e valor de<br>medição já válido desde o acionamento)                 |
| 0x48                     | uncertain substitute set                                       | <ul> <li>Ligar a simulação</li> <li>Valor substituto Failsafe (Failsafe-Mode = "Fsafe value")</li> </ul>                     |
| 0x4c                     | uncertain - initial value                                      | Valor substituto Failsafe (Failsafe-Mode = "Last valid value" e ainda<br>nenhum valor de medição válido desde o acionamento) |
| 0x51                     | uncertain - sensor; conversion<br>not accurate - low limited   | Valor do sensor < limite inferior                                                                                            |
| 0x52                     | uncertain - sensor; conversion<br>not accurate - high limited  | Valor do sensor > limite superior                                                                                            |
| 0x80                     | good (non-cascade) - OK                                        | ок                                                                                                    |
| 0x84                     | good (non-cascade) - active blo-<br>ck alarm                   | Static revision (FB, TB) changed (10 s ativo por muit tempo, após os parâmetros da categoria Static terem sido escritos)     |
| 0x89                     | good (non-cascade) - active ad-<br>visory alarm - low limited  | Lo-Alarm                                                                                                    |
| 0x8a                     | good (non-cascade) - active ad-<br>visory alarm - high limited | Hi-Alarm                                                                                                    |
| 0x8d                     | good (non-cascade) - active cri-<br>tical alarm - low limited  | Lo-Lo-Alarm                                                                                                    |
| 0x8e                     | good (non-cascade) - active cri-<br>tical alarm - high limited | Hi-Hi-Alarm                                                                                                    |

# 11.3 Dimensões

Os desenhos cotados a seguir mostram somente uma parte das aplicações possíveis. Desenhos mais detalhados podem ser baixados na nossa página <u>www.vega.com/downloads</u> e " *Desenhos*".

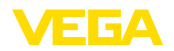

## Caixa de plástico

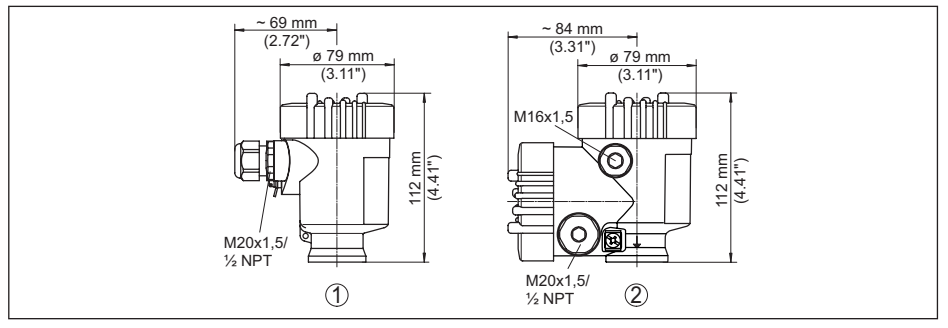

Fig. 32: Variantes da caixa com proteção IP66/IP67 (com o módulo de leitura e comando montado, a altura da caixa é aumentada em 9 mm/0,35 in)

- 1 Caixa de uma câmara de plástico
- 2 Caixa de duas câmaras de plástico

## Caixa de alumínio com tipo de proteção IP66/IP68 (1 bar)

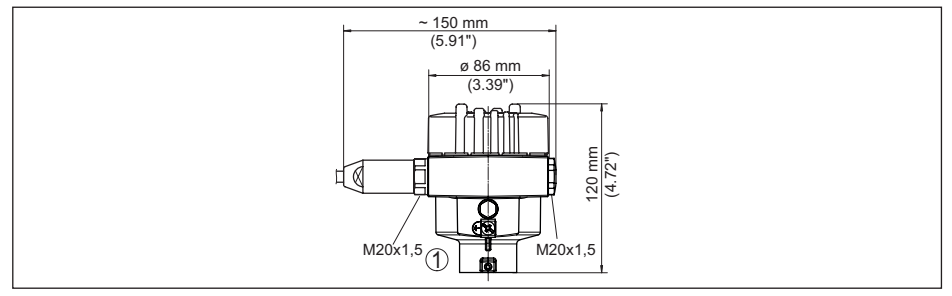

Fig. 33: Variantes da caixa com grau de proteção IP66/IP68 (1 bar) (com o módulo de visualização e configuração montado, a altura da caixa é aumentada em 18 mm/0.71 in)

1 Alumínio-uma câmara

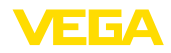

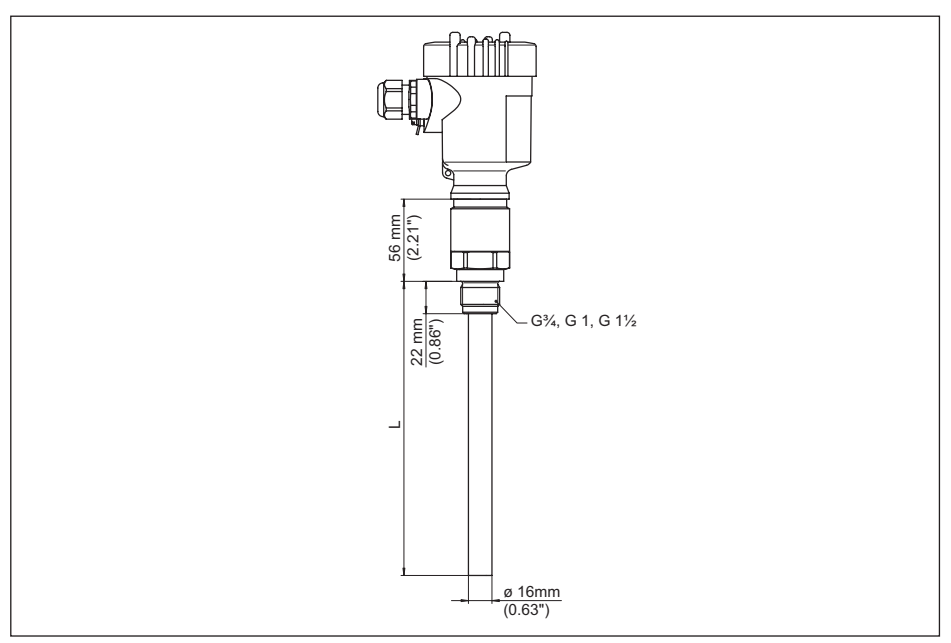

Fig. 34: VEGACAL 63, modelo com rosca G1 (ISO 228 T1)

L comprimento do sensor, vide " Dados técnicos"

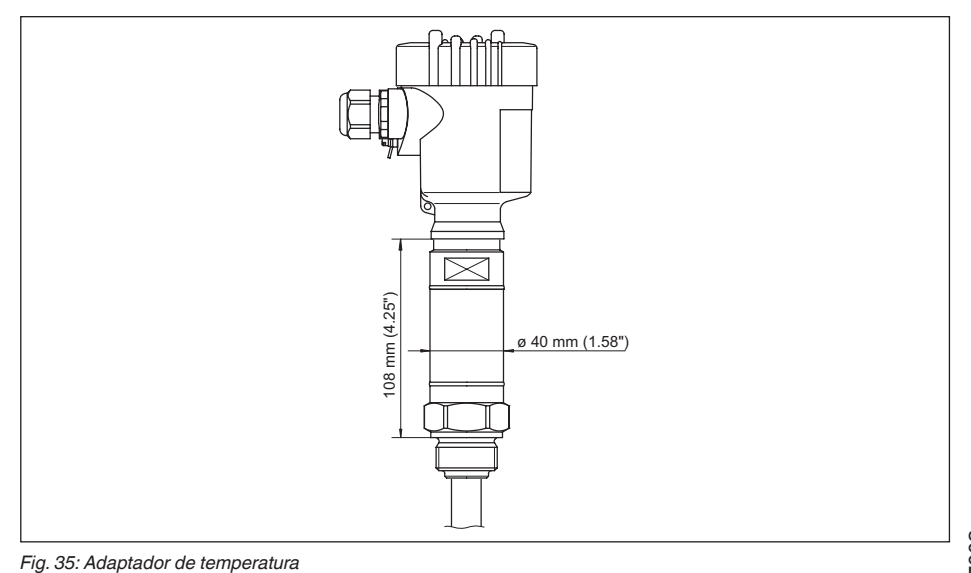

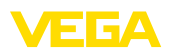

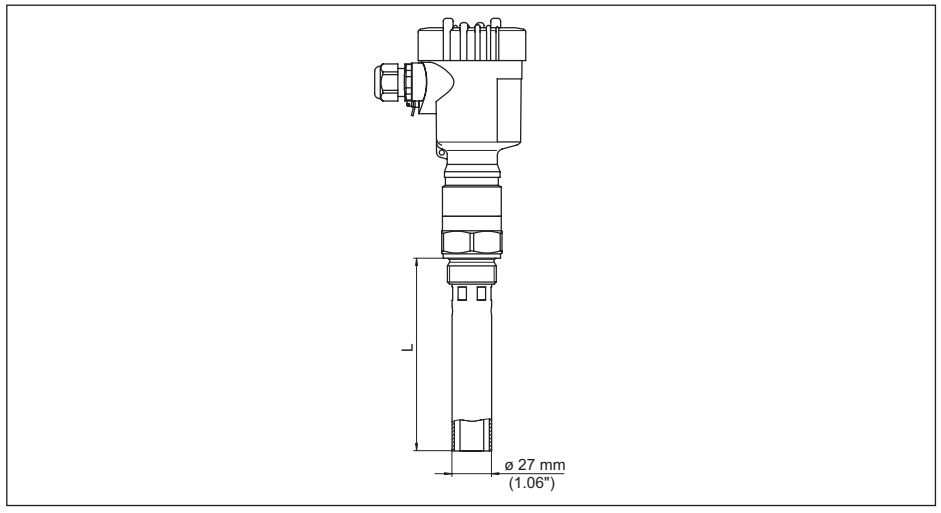

Fig. 36: VEGACAL 63, tubo envoltório, por exemplo, no caso de baixo coeficiente dielétrico ou para a linearização

L Comprimento do tubo envoltório, vide "Dados técnicos"

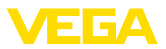

# 11.4 Proteção dos direitos comerciais

VEGA product lines are global protected by industrial property rights. Further information see <u>www.vega.com</u>.

VEGA Produktfamilien sind weltweit geschützt durch gewerbliche Schutzrechte.

Nähere Informationen unter www.vega.com.

Les lignes de produits VEGA sont globalement protégées par des droits de propriété intellectuelle. Pour plus d'informations, on pourra se référer au site <u>www.vega.com</u>.

VEGA lineas de productos están protegidas por los derechos en el campo de la propiedad industrial. Para mayor información revise la pagina web <u>www.vega.com</u>.

Линии продукции фирмы ВЕГА защищаются по всему миру правами на интеллектуальную собственность. Дальнейшую информацию смотрите на сайте <u>www.vega.com</u>.

VEGA系列产品在全球享有知识产权保护。

进一步信息请参见网站< www.vega.com。

# 11.5 Marcas registradas

Todas as marcas e nomes de empresas citados são propriedade dos respectivos proprietários legais/autores.

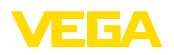

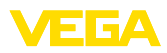

|  |  |  |  |  |  |  |  |  |  |  |  | ω    |
|--|--|--|--|--|--|--|--|--|--|--|--|------|
|  |  |  |  |  |  |  |  |  |  |  |  | 002  |
|  |  |  |  |  |  |  |  |  |  |  |  | φ̈́Р |
|  |  |  |  |  |  |  |  |  |  |  |  | T-20 |
|  |  |  |  |  |  |  |  |  |  |  |  | 305  |
|  |  |  |  |  |  |  |  |  |  |  |  | Щ    |

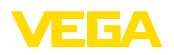

Printing date:

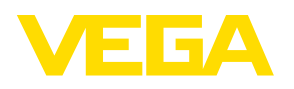

As informações sobre o volume de fornecimento, o aplicativo, a utilização e condições operacionais correspondem aos conhecimentos disponíveis no momento da impressão.

Reservados os direitos de alteração

© VEGA Grieshaber KG, Schiltach/Germany 2023

CE

VEGA Grieshaber KG Am Hohenstein 113 77761 Schiltach Alemanha

Telefone +49 7836 50-0 E-mail: info.de@vega.com www.vega.com